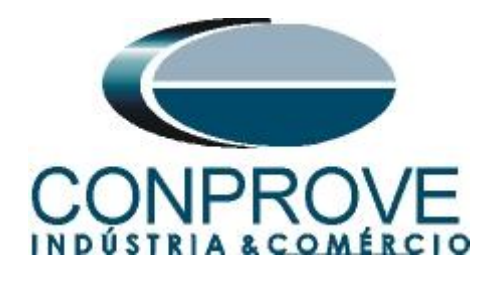

INSTRUMENTOS PARA TESTES ELÉTRICOS Test Tutorial

Equipment Type: Protection Relay

Brand: SCHNEIDER

Model: <u>P545</u>

Function: <u>25 or RSYN – Synchronism Check</u>

Tool Used: CE-6006; CE-6707; CE-6710; CE-7012 or CE-7024

**Objective**: <u>Test when two systems can connect, respecting</u> voltage, frequency and angle limits, that is, if they are in synchronism.

Version control:

| Version | Descriptions    | Date       | Author | Reviewer |
|---------|-----------------|------------|--------|----------|
| 1.0     | Initial Version | 10/12/2021 | M.R.C. | M.P.S    |

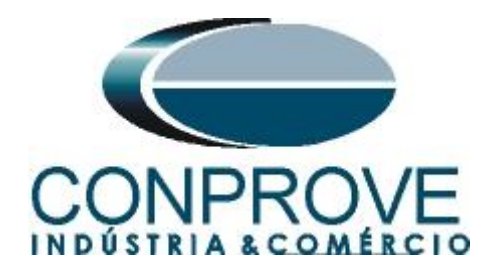

| Sur | nmary                                         |
|-----|-----------------------------------------------|
| 1.  | Relay connection to CE-6006                   |
| 1.1 | Auxiliary Source4                             |
| 1.2 | Voltage Coils                                 |
| 1.3 | Binary Inputs5                                |
| 2.  | Communication with Schneider P545 relay5      |
| 3.  | Schneider P545 relay parameterization11       |
| 3.1 | Frequency11                                   |
| 3.2 | CONFIGURATION11                               |
| 3.3 | Setting Values12                              |
| 3.4 | CT AND VT RATIOS12                            |
| 3.5 | Phase Sequence                                |
| 3.6 | GROUP 1 SYSTEM CHECKS13                       |
| 3.7 | <i>PSL</i> 14                                 |
| 3.8 | Sending Settings to the Relay19               |
| 4.  | Synchronism software adjustment               |
| 4.1 | Opening the software                          |
| 4.2 | Configuring the Settings                      |
| 4.3 | <i>System</i>                                 |
| 5.  | Channel Targeting and Hardware Configurations |
| 6.  | Synchronism Adjustments                       |
| 6.1 | Synchronism > Systems Screen                  |
| 6.2 | Synchronism > Sync. Settings25                |
| 7.  | Test Settings                                 |
| 8.  | Trigger Test                                  |
| 9.  | Search Test                                   |
| 10. | Trajectory Test                               |
| 11. | Report                                        |
| API | PENDIX A                                      |
| A.1 | Terminal Designations                         |
| A.2 | Technical Data                                |
| API | PENDIX B                                      |

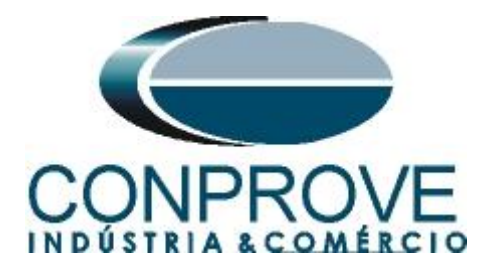

## **Statement of responsibility**

The information contained in this tutorial is constantly verified. However, differences in description cannot be completely excluded; in this way, CONPROVE disclaims any responsibility for errors or omissions contained in the information transmitted.

Suggestions for improvement of this material are welcome, just user contacts us via email suporte@conprove.com.br.

The tutorial contains knowledge gained from the resources and technical data at the time was writing. Therefore, CONPROVE reserves the right to make changes to this document without prior notice.

This document is intended as a guide only; the manual of the equipment under tested must always be consulted.

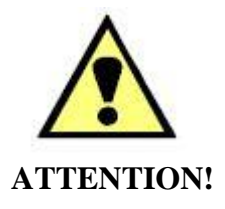

The equipment generates high current and voltage values during its operation. Improper use of the equipment can result in material and physical damage.

Only suitably qualified people must handle the instrument. It should be noted that the user must have satisfactory training in maintenance procedures a good knowledge of the equipment under tested and also be aware of safety standards and regulations.

## Copyright

Copyright © CONPROVE. All rights reserved. The dissemination, total or partial reproduction of its content is not authorized, unless expressly permitted. Violations are punishable by law.

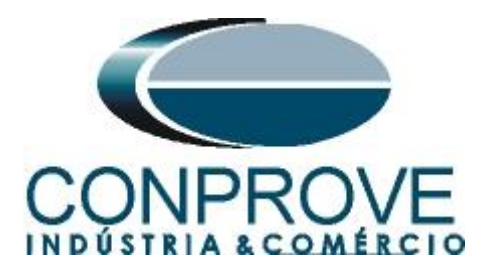

#### INSTRUMENTOS PARA TESTES ELÉTRICOS Sequence for testing the Schneider P545 relay in the Synchronism software

## 1. Relay connection to CE-6006

Appendix A-1 shows the relay terminal designations.

#### **1.1** Auxiliary Source

Connect the positive (red terminal) of the Vdc Aux. Source to pin M2 on the relay terminal and the negative (black terminal) of the Vdc Aux. Source to pin M1 on the relay terminal.

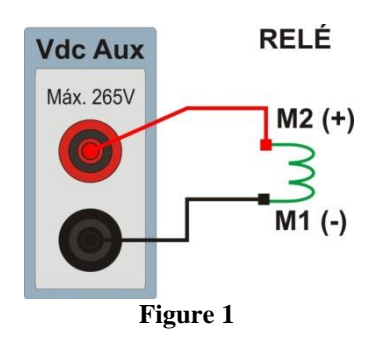

## 1.2 Voltage Coils

To establish the voltage coil connection, connect channels V1, V2 and V3 with the relay terminal pins D19, D20 and D21 and the common ones to pin D22. Then connect channel V4 with pin D23 of the relay terminal and common to pin D24.

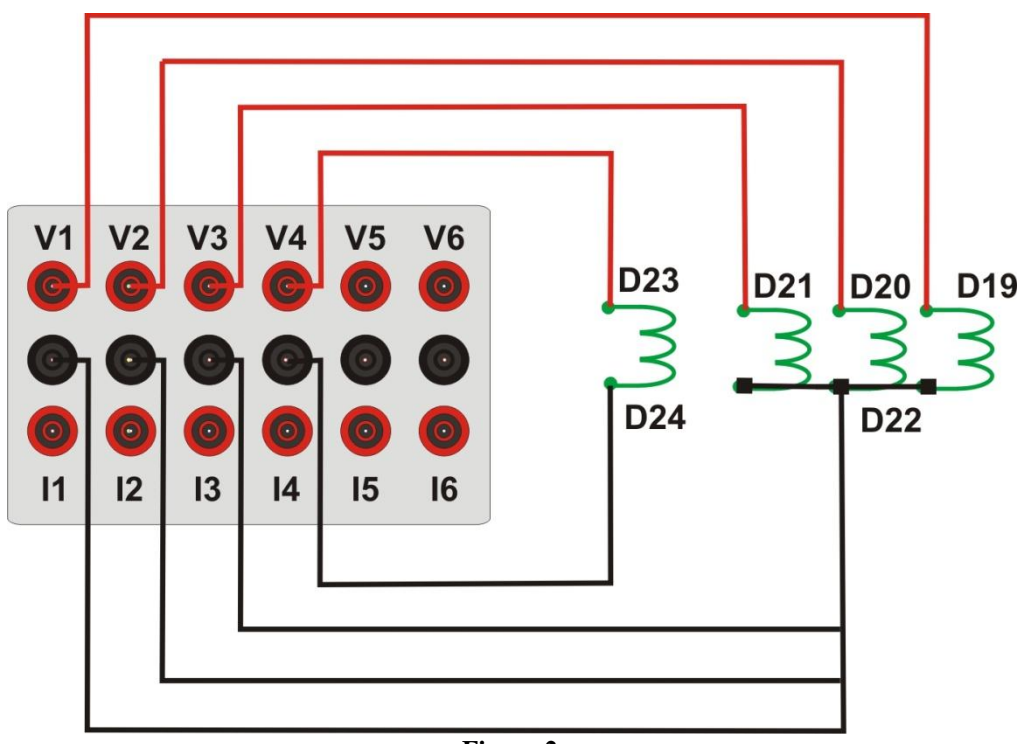

Figure 2

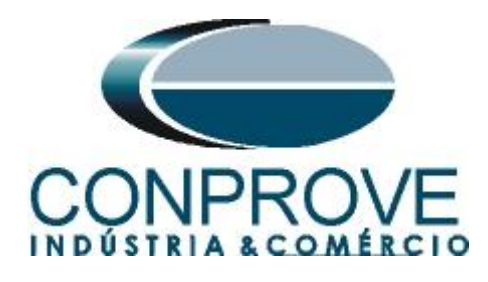

## **1.3** Binary Inputs

Connect CE-6006 binary input to relay binary output.

• BI1 to pin L1 and its common to pin L2 of the relay.

The figure below shows the details of the connections.

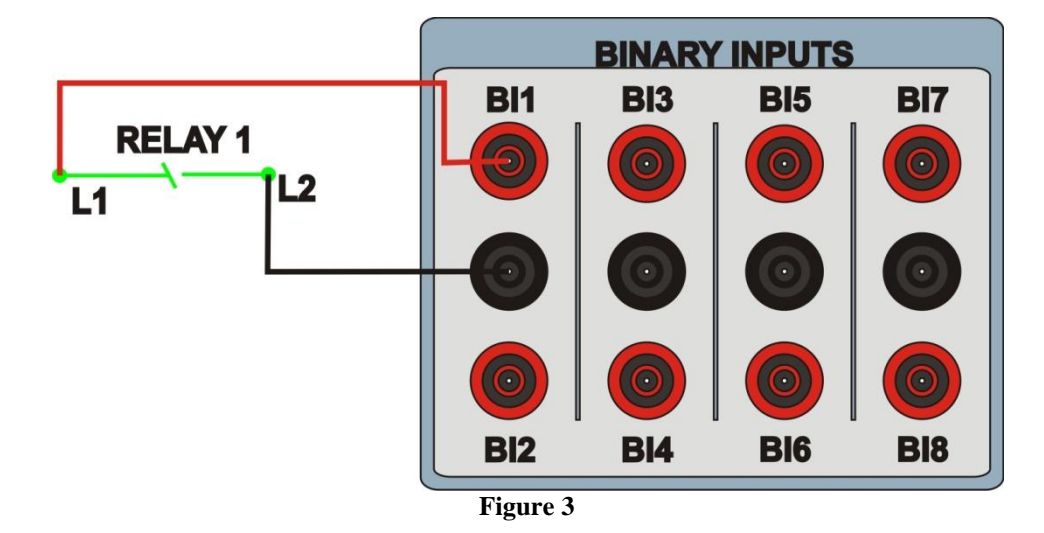

## 2. Communication with Schneider P545 relay

First, open the *Schneider Electric MICOM S1 Studio* and connect a serial cable from the notebook to the relay. Then double-click on the software icon.

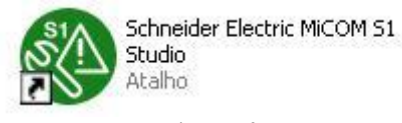

Figure 4

Then click on the "Quick Connect" option. The relay software will automatically fetch the settings.

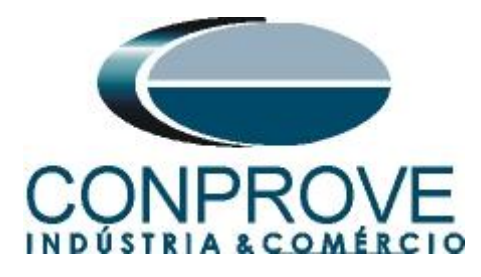

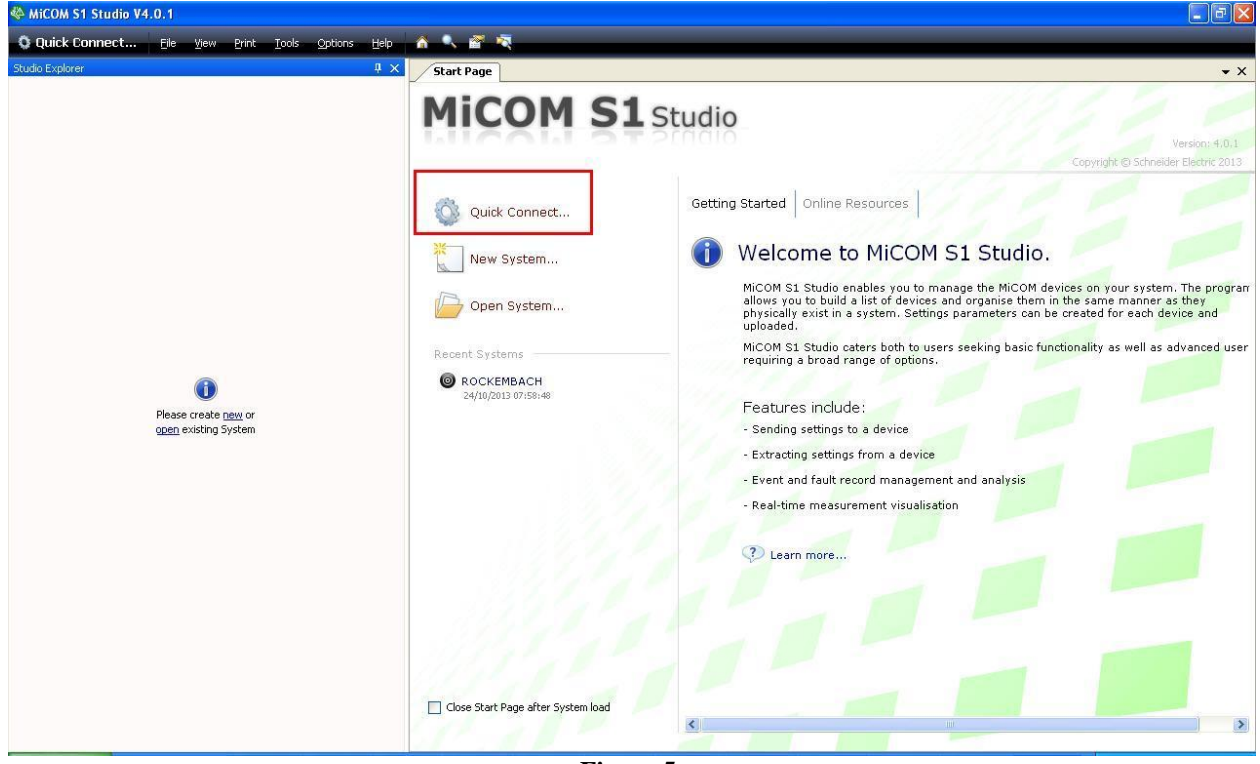

Figure 5

The next step is to create a new project and name it.

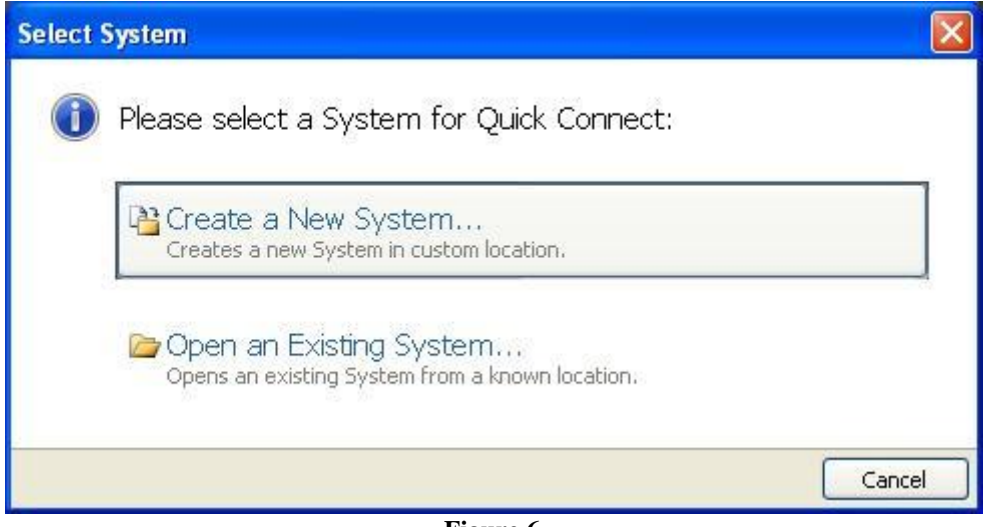

#### Figure 6

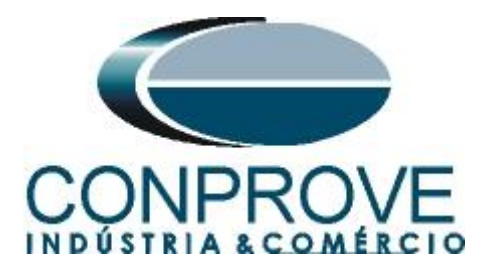

| New Sy | stem 🛛 🔀                                                                   |
|--------|----------------------------------------------------------------------------|
| 0      | New System<br>Please enter name, description, path and password for System |
|        | Name                                                                       |
|        | Tutoriais                                                                  |
|        | Comment                                                                    |
|        | Camment                                                                    |
|        | Path to System file                                                        |
|        | C:\Documents and Settings\Suporte\Meus documentos\SE S1 Studio\Tutoriai:   |
|        |                                                                            |
|        | Ok Cancel                                                                  |
|        |                                                                            |

Figure 7

In the next window choose the relay model. If you do not have the model, use the "Data Model Manager" software (installed with MiCOM) to download it.

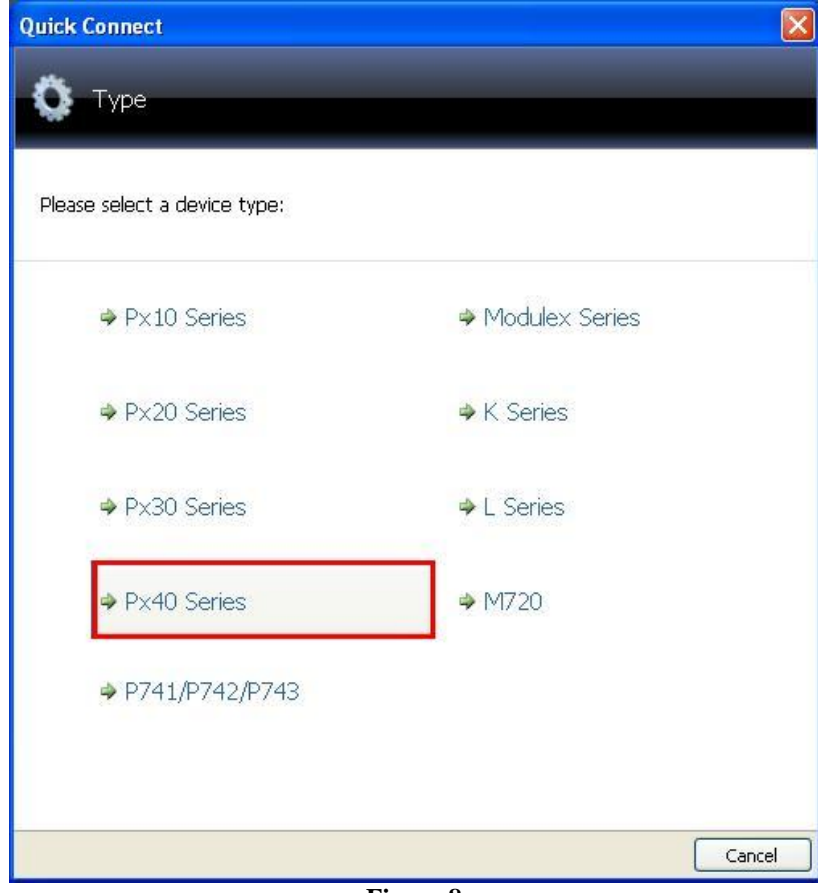

Figure 8

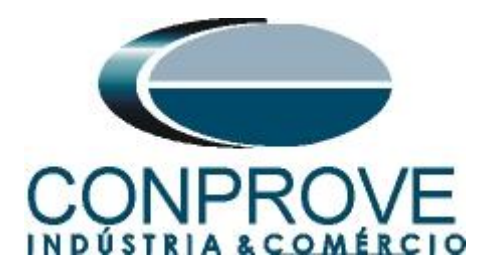

Choose the way to communicate by serial port (rear or front), by Ethernet or via modem.

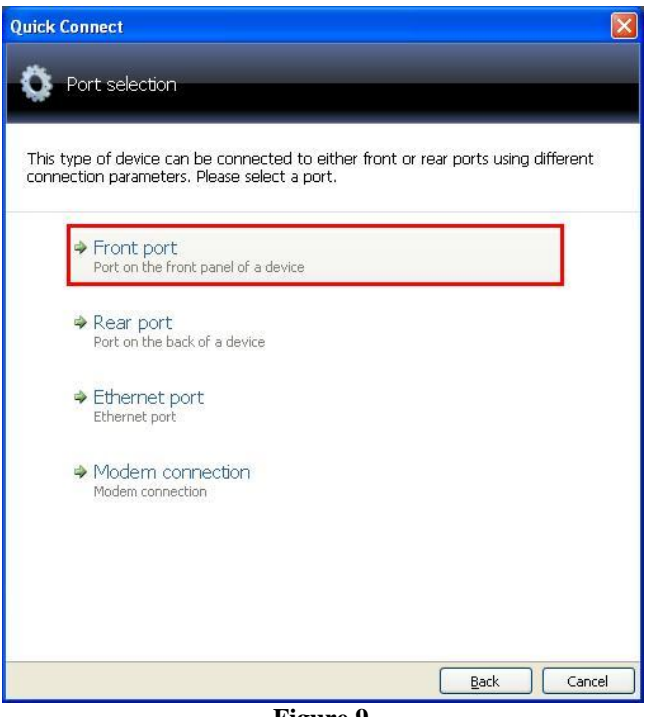

Figure 9

In the next window make sure which serial (COM) port is being used especially if you are using a USB/SERIAL converter and click *"Finish"*.

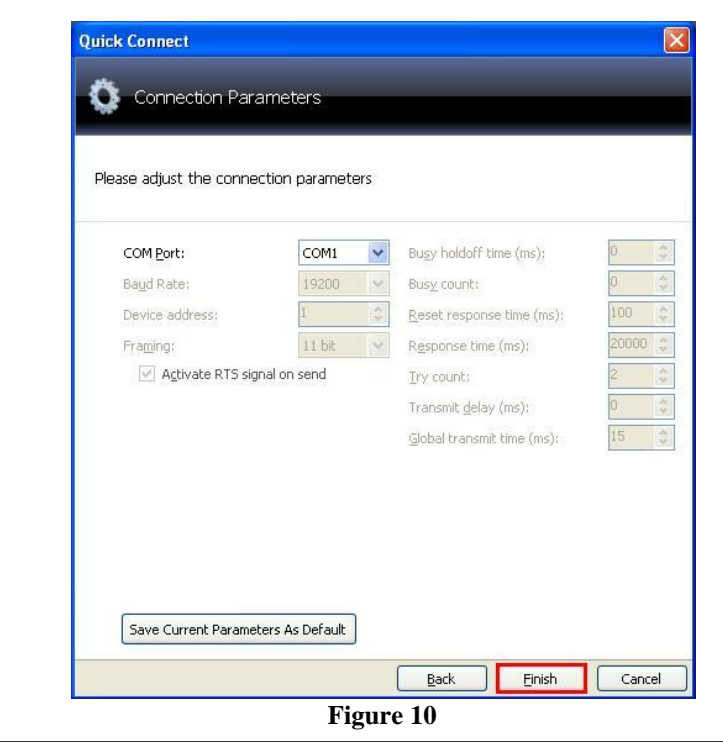

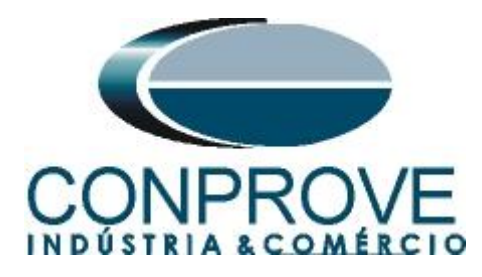

The next screen shows that the connection was successful showing the type, model and serial number of the relay.

| ck Con  | nect              |                           |
|---------|-------------------|---------------------------|
| 🕽 Qı    | iick connect su   | ucceeded                  |
|         |                   |                           |
| peratio | n success. Please | complete configuration    |
|         |                   |                           |
| Тур     | be:               | P545                      |
| Mo      | del:              | P54531JA6M0D00M           |
| Pla     | nt reference:     | MICOM                     |
| De:     | scription:        | MICOM P543/P545           |
| Ser     | ial Number:       | 1791992                   |
| Sof     | tware Reference:  | P5456S_D00_B              |
| De      | vice Banner       | SENHA PADRAD              |
| 4       | Please select la  | nguage of settings files: |
|         | ENGLISH           | <b>~</b>                  |
|         | Please enter Na   | ame and Comment:          |
| 1       | Name              |                           |
|         | P545              |                           |
|         | Comment           |                           |
|         | MICOM             |                           |
|         | 100               | 80<br>80                  |
|         |                   |                           |
|         |                   |                           |
|         |                   | Back Einish Can           |
|         |                   |                           |

Figure 11

The next step is to extract all the information set in the relay. Right click on *"Settings"* and left click on *"Extract Settings"*.

| W MICOM 51 Studio V4.0                                                                                   | 0.1                                  |                                                                          |                               |       |         |            |
|----------------------------------------------------------------------------------------------------|--------------------------------------|--------------------------------------------------------------------------|-------------------------------|-------|---------|------------|
| 🔇 Quick Connect                                                                                          | File                                 | View                                                                     | Print                         | Tools | Options | Help       |
| Studio Explorer                                                                                          |                                      |                                                                          |                               |       |         | <b>д</b> ; |
| 1 🗳 🔶 🛝 🚰 💷                                                                                              | •                                    |                                                                          |                               |       |         |            |
| Connections<br>Connections<br>Connection<br>PSL<br>Menu Te:<br>MCL 618<br>Measure<br>Events<br>Disturbar | New<br>Add<br>Extro<br>Extro<br>Past | nection<br>File<br>Existing<br><mark>act Setti</mark><br>act Full S<br>e | 1]<br>File<br>ngs<br>Settings |       |         |            |

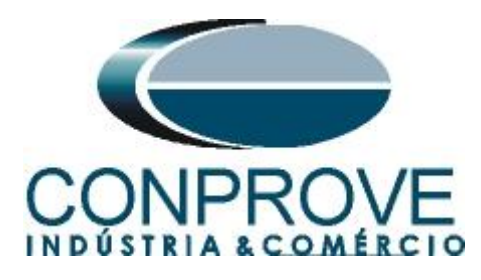

Enter the relay password with the default value of "AAAA" for this relay.

| 🏶 Device Password                          |                        |        |
|--------------------------------------------|------------------------|--------|
| Enter Device Pas<br>Please type the passwo | sword<br>rd for device |        |
| Model                                      | P54531JA6M0D00M        |        |
| Plant reference                            | MICOM                  |        |
| Description                                | MICOM P543/P545        |        |
| Serial Number                              | 1791992                |        |
| Software Reference                         | P5456S_D00_B           |        |
| Device Banner                              | SENHA PADRAO           |        |
| F                                          | Password :             | Cancel |

Figure 13

The reading of the settings will appear with the name of "000" and can be modified if necessary. In this case the file name was changed to "Sincronismo".

| 😲 Quick Connect        | <u>Eile V</u> iew | Print | <u>T</u> ools | <u>O</u> ptions | Help |
|------------------------|-------------------|-------|---------------|-----------------|------|
| Studio Explorer        |                   |       |               |                 | ņ    |
| 📝 🌵 🗙   🗶 🗈   🚰        |                   |       |               |                 |      |
| 🖃 🎯 System [Tutoriais] | 1                 |       |               |                 |      |
| 😑 🥡 Device [P545]      |                   |       |               |                 |      |
| 🕀 🛅 Connections        |                   |       |               |                 |      |
| 😑 🗁 Settings           |                   |       |               |                 |      |
| 🔤 🛄 Desbalan           | iço de Sobrecorr  | ente  |               |                 |      |
| Direciona              | l de Sobrecorrer  | nte   |               |                 |      |
| - Sincronisi           | mo                |       |               |                 |      |
| - Dobrecar             | ga                |       |               |                 |      |
| Sobrecor               | rente             |       |               |                 |      |
| UD_SUD_SOD             | rerrequencia      |       |               |                 |      |
| Variação               | de Frequencia     |       |               |                 |      |
| 🖾 🧰 PSI                | de l'requencia    |       |               |                 |      |
| Menu Text              |                   |       |               |                 |      |
|                        |                   |       |               |                 |      |
| 🕀 🥅 Measurement        | ts                |       |               |                 |      |
| Events                 |                   |       |               |                 |      |
| 🔤 🔤 Disturbance F      | Records           |       |               |                 |      |
|                        | Figure            | 14    |               |                 |      |

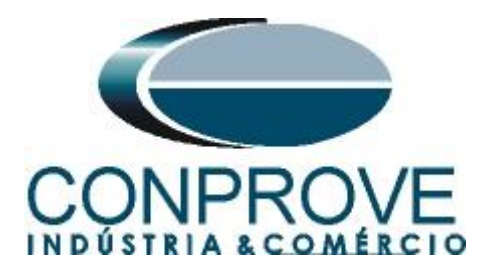

## 3. Schneider P545 relay parameterization

#### 3.1 Frequency

After double-clicking the "*Sincronismo*" file, enter "*SYSTEM DATA*", and then "*Frequency*". Make sure the set value is 60Hz.

| Image: State of the state of the state                                                                                                    | Explorer                    | # × Start Page Tutoriais,P545,Sine | ronismo*                                |                          |         |
|----------------------------------------------------------------------------------------------------|-----------------------------|------------------------------------|-----------------------------------------|--------------------------|---------|
| Barry Construint       Name       Value       Address (C.R.)       User note         i Dioxic (Fish)       iiiiiiiiiiiiiiiiiiiiiiiiiiiiiiiiiiii                                                                                                    | 🖟 🖓   🚰   🗐 -               | View - ZFile comments J Save       | Save as Copy                            |                          | Search: |
| Bit         Control (Second Escond)         Control (Second Escond)         Control (Second Escond)           Bit         Control (Second Escond)         Second Escond)         Second Escond)         Second Escond)           Bit         Control (Second)         Second Escond)         Second Escond)         Second Escond)           Bit         Second Escond)         Second Escond)         Second Escond)         Second Escond)           Bit         Second Escond)         Second Escond)         Second Escond)         Second Escond)           Bit         Second Escond)         Second Escond)         Second Escond)         Second Escond)           Bit         Second Escond)         Second Escond)         Second Escond)         Second Escond)           Bit         Second Escond)         Second Escond)         Second Escond)         Second Escond)           Bit         Second Escond)         Second Escond)         Second Escond)         Second Escond)           Bit         Second Escond)         Second Escond)         Second Escond)         Second Escond)           Bit         Second Escond)         Second Escond)         Second Escond)         Second Escond)           Bit         Second Escond)         Second Escond)         Second Escond)         Second Escond)         Second Escond)                                                                                                    | 9 System [Tutoriais]        | Name                               | Value                                   | Address (C.R) Liser pote |         |
| B       Connectors       Paginage       Englange       Doll         B       October       Dissource       Dissource       Dissource         B       October       Dissource       Dissource       Dissource         B       October       Dissource       Dissource       Dissource         B       October       Dissource       Dissource       Dissource         B       Source       Dissource       Dissource       Dissource         B       Source       Dissource       Dissource       Dissource         B       Source       Dissource       Dissource       Dissource         B       October       Dissource       Dissource       Dissource         B       October       Dissource       Dissource       Dissource       Dissource         B       October       Dissource       Dissource       Dissource       Dissource       Dissource         B       Meanuments       Dissource       Dissource       Dissource       Dissource       Dissource       Dissource       Dissource       Dissource       Dissource       Dissource       Dissource       Dissource       Dissource       Dissource       Dissource       Dissource       Dissource       Disso                                                                                                    | Device [P545]               | - C SYSTEM DATA                    |                                         |                          |         |
| Bit Structure         00 00           Deckolargo de Schrecorrete         Sys Ph. Link #         0 0 00           Deckolargo de Schrecorrete         Sys Ph. Link #         0 0 00           Deckolargo de Schrecorrete         Sys Ph. Link #         0 0 00           Deckolargo de Schrecorrete         Sys Ph. Link #         0 0 00           Deckolargo de Schrecorrete         Sys Ph. Link #         0 0 00           Deckolargo de Schrecorrete         Sys Ph. Link #         0 0 00           Deckolargo de Schrecorrete         Sys Ph. Link #         0 0 00           Deckolargo de Schrecorrete         Sys Ph. Link #         0 0 00           Deckolargo de Schrecorrete         Sys Ph. Link #         0 0 00           Deckolargo de Schrecorrete         Sys Ph. Link #         0 0 00           Deckolargo de Schrecorrete         Schrecorrete         0 0 00           Deckolargo de Schrecorrete         Schrecorrete         0 0 00           Deckolargo de Schrecorrete         Schrecorrete         0 0 00           Deckolargo de Schrecorrete         Schrecorrete         0 0 00           Deckolargo de Schrecorrete         Schrecorrete         0 0 00           Deckolargo de Schrecorrete         Schrecorrete         0 0 00           Deckorete         Schrecorete         0                                                                                                    | Connections                 | Language                           | English                                 | 00.01                    |         |
| Declaro de Sobrecorriete         Sys Ph Links         0         00.03           Becolution de Sobrecorriete         Becolution de Sobrecorriete         Decolution de Sobrecorriete         00.04           Becolution de Sobrecorriete         Becolution de Sobrecorriete         Decolution de Sobrecorriete         00.04           Sub Sobrecorriete         Becolution de Sobrecorriete         Decolution de Sobrecorriete         00.04           Sub Sobrecorriete         Model Number         194390         00.06           Sub Sobrecorriete         Plant Reference         NACM PS431AA280008         00.06           Sub Sobrecorriete         Becolution de Sobrecorriete         00.0000000000000000000000000000000000                                                                                                    | 🖃 🗁 Settings                | - A Password                       |                                         |                          |         |
| Decond de Solevarie     Deconstructe     Deconstructee     Deconstructee     Deconstructee     Deconstr                                                                                                    | Desbalanço de Sobrecorrente | Sys Fn Links                       | 0                                       | 00.03                    |         |
| Briddensity<br>Decompose<br>Sto. Sub-formulation<br>Sto. Sub-formulation<br>Store<br>Sto. Sub-formulation<br>Store<br>Store | Direcional de Sobrecorrente | Description                        | MiCOM P543/P545                         | 00.04                    |         |
| borteargo         0 Model Number         1943314480004         00.06           50.5torningunois         50.5torningunois         0 Serial Number         193936         00.08           50.5torningunois         50.5torningunois         2         00.08         0           50.5torningunois         2         00.08         0         0           50.5torningunois         2         00.08         0         0           6         Massing de Pregunois         2         000000000000         0         0           6         Massing de Pregunois         2         000000000000         0         0         0           6         Massing de Pregunois         2         0         000000000000         0         0         0           6         Massing de Pregunois         2         0         000000000000         0         0         0         0         0         0         0         0         0         0         0         0         0         0         0         0         0         0         0         0         0         0         0         0         0         0         0         0         0         0         0         0         0         0                                                                                                             | Sincronismo                 | Plant Reference                    | MiCOM                                   | 00.05                    |         |
| Sockership         0 Scheftquind         0 Scheftquind           Sockership         Sockership         0 Scheftquind         0 Scheftquind           Sockership         Sockership         0 Scheftquind         0 Scheftquind           Sockership         Sockership         0 Scheftquind         0 Scheftquind           Sockership         Sockership         0 Scheftquind         0 Scheftquind           Sockership         Sockership         0 Scheftquind         0 Scheftquind           Sockership         Sockership         Sockership         0 Scheftquind           Model         Sockership         Sockership         0 Scheftquind           Model         Sockership         Sockership         Sockership           Model         Sockership         Sockership         Sockership           Model         Sockership         Sockership         Sockership           Model         Sockership         Sockership         Sockership           Sockership         Sockership         Sockership         Sockership           Sockership         Sockership         Sockership         Sockership           Sockership         Sockership         Sockership         Sockership           Sockership         Sockership         Sockership <td>Sobrecarga</td> <td>- a Model Number</td> <td>P54531JA6M0D00M</td> <td>00.06</td> <td></td>                                                                                                    | Sobrecarga                  | - a Model Number                   | P54531JA6M0D00M                         | 00.06                    |         |
| Sub_Societingunds         Sub_Societingunds         2         00.08           Sub_Societingunds         Sub_Societingunds         2         00.08           Sub_Societingunds         Sub_Societingunds         1         00.08           Sub_Societingunds         Sub_Societingunds         1         00.08           Sub_Societingunds         Sub_Societingunds         1         00.000           Sub_Societingunds         Sub_Societingunds         1         00000000000000         00.00           Sub_Societingunds         Sub_Societingunds         Sub_Societingunds         000000000000000000000000000000000000                                                                                                    | Sobrecorrente               | - Serial Number                    | 1791992                                 | 00.08                    |         |
| MD_Softedrass       2       00.08         PML       Address       2       00.08         PML       MD_Softedrass       000000000000000000000000000000000000                                                                                                    | Sub_Sobretrequencia         | Frequency                          | 60 Hz                                   | 00.09                    |         |
| Versigned do Frequencias         Planty Address         1         00.05           Plant Status         0000000000000         00.05           Plant Status         000000000000         00.05           Plant Status         000000000000         00.05           Presentis                                                                                                    | Sub_Sobretensao             | Conns Level                        | 2                                       | 00.0A                    |         |
| Image: Second Second                                                                                                    | Variação de Frequencia      | Relay Address                      | 1                                       | 00.0B                    |         |
| Multi Def:         Control Status         000000000000000000000000000000000000                                                                                                    | 🕀 🧰 PSL                     | - A Plant Status                   | 000000000000000000000000000000000000000 | 00.0C                    |         |
| Active Group         1         00.00           Presummits         CC Trip/Close         No Queration         00.10           Doublance Records         Software Bet, 1         P545_m63_D0_B         00.11           Doublance Records         Software Bet, 1         P545_m63_D0_B         00.11           Doublance Records         Software Bet, 1         P545_m63_D0_B         00.11           Doublance Records         Software Bet, 1         P545_m63_D0_B         00.12           Doublance Records         Alam Status 1         Obord000000000000000000000000000000000000                                                                                                    | Menu Text                   | Control Status                     |                                         | 00.0D                    |         |
| Bit Measurine's<br>Least         Ch Trip/Close         NO Generation         00.11           Bit Measurine's<br>Debutance Records         Software Ret 1         P55         .68,000         .00.20           Bit Measurine's<br>Debutance Records                                                                                                    |                             | Active Group                       | 1                                       | 00.0E                    |         |
| Writs         =         Software Net 1         P545         26 J00 /B         00 11           Delubance Records         =         Software Net 1         P545         26 J00 /B         00 11           -         Alars Status         000000000000000000000000000000000000                                                                                                    | Measurements                | CB Trip/Close                      | No Operation                            |                          |         |
| • • • • • • • • • • • • • • • • • • •                                                                                                    | Events                      | Software Ref. 1                    | P545 65 D00 B                           | 00.11                    |         |
| a Palay O/P Status       000000000000000000000000000000000000                                                                                                    | 📺 Disturbance Records       | - Onto I/P Status                  |                                         |                          |         |
| a Alara Statu 1       000000010000000       00 23         b Alara Statu 1       0000000100000000       00 50         b Alara Statu 2       0000000100000000       00 51         b Alara Statu 3       000000000000000       00 53         b Alara Statu 3       00000000000000000       00 53         b Alara Statu 3       000000000000000000000000000000000000                                                                                                    |                             | Belay O/P Status                   |                                         |                          |         |
| Alam Statu 1       0000000100000000000000000000000000000                                                                                                    |                             | Alarm Status 1                     |                                         |                          |         |
| Alam Status 2       000000000000000000000000000000000000                                                                                                    |                             | Alarn Status 1                     |                                         | 80.50                    |         |
| Alam Status 3     000000000000000000000000000000000000                                                                                                    |                             | Alam Status 2                      |                                         | 80.51                    |         |
| Access Level         3         00.00           Password Level 1         00.02           Password Level 2         00.03           Password Level 3         00.04           Security Protuce         1         00.07           DATE AND ELME         00.07           DATE AND ELME         00.07           CT AND YE RATION         0           DISTORE RECONDER         0           DISTORE RECONDER         0           DISTORE RECONDER         0           DISTORE RECONDER         0           DISTORE SECONDER         0           DISTORE SECONDER         0                                                                                                    |                             | Alam Status 3                      |                                         | 00.52                    |         |
| •         •         •         •         •         •         •         •         •         •         •         •         •         •         •         •         •         •         •         •         •         •         •         •         •         •         •         •         •         •         •         •         •         •         •         •         •         •         •         •         •         •         •         •         •         •         •         •         •         •         •         •         •         •         •         •         •         •         •         •         •         •         •         •         •         •         •         •         •         •         •         •         •         •         •         •         •         •         •         •         •         •         •         •         •         •         •         •         •         •         •         •         •         •         •         •         •         •         •         •         •         •         •         •         •         •         •                                                                                                            |                             | a Incase Javal                     | 3                                       | 00.00                    |         |
| Paramod Level 2     OO D3     OD B     Security Feature     L     OO D4     Security Feature     L     OO D5     Security Feature     DATE AND TIME     DATE AND TIME     DATE AND TIME     DATE AND TIME     DATE AND TIME     DATE AND TIME     DATE AND TIME     OOTHOLATION     DATE AND TIME     DATE AND TIME     OOTHOLATION     DATE AND TIME     OOTHOLATION     OOTHOLATION                                                                                                    |                             | A Pageword level 1                 | *******                                 |                          |         |
| Paramond Level 3     Paramond Level 3     Control     Control                                                                                                    |                             | Paramord Laval 2                   |                                         | 00.02                    |         |
| Control V Feature     Control     Control     Contro     Control     Control     Control     Cont                                                                                                    |                             | - Dagaward laval 2                 |                                         | 00.03                    |         |
| Image: Contract     Image: Contract       Image: Contract     Image: Contract                                                                                                    |                             | Converter Contractor               | 1                                       | 00.D4                    |         |
| Image: Control of the control of the contro                                                                                                    |                             | a Dr. CR. CONTROL                  | A.                                      |                          |         |
| CONTIDUATION<br>CONTIDUATION<br>CO                                                                                                    |                             | DATE AND STAF                      |                                         |                          |         |
| Image: Cr. AND VF INFIGS           Image: Cr. AND VF INFIGS           Image: Cr. AND VF INFIGS           Image: Cr. AND VF INFIGS           Image: Cr. AND VF INFIGS           Image: Cr. AND VF INFIGS           Image: Cr. AND VF INFIGS           Image: Cr. AND VF INFIGS                                                                                                    |                             | H DATE AND THE                     |                                         |                          |         |
| C AND TA FAILUS      C AND TA FAILUS      C AN                                                                                                    |                             | CONFIGURATION                      |                                         |                          |         |
| ACOMD OWNED:     ACOMD OWNED:                                                                                                    |                             | CI AND VI KAILOS                   |                                         |                          |         |
| Disturbs Accounts      Disturbs Strup      Disturbs Strup                                                                                                    |                             | E RECORD CONTROL                   |                                         |                          |         |
|                                                                                                    |                             | DISTORS RECORDER                   |                                         |                          |         |
|                                                                                                    |                             | HEASURE I SETUP                    |                                         |                          |         |
| © G MANTION SETUP<br>⊕ OTTO CONFIC<br>⊕ _ CONFROL INFUTS                                                                                                    |                             | E COMMISSION TESTS                 |                                         |                          |         |
| OFTO CAMPLE     OFTO CAMPLE     OFTO CAMPLE                                                                                                    |                             | CB MONITOR SETUP                   |                                         |                          |         |
| 🛞 🛅 CONTROL INPUTS                                                                                                    |                             | I DPTO CONFIG                      |                                         |                          |         |
|                                                                                                    |                             | CONTROL INPUTS                     |                                         |                          |         |
|                                                                                                    |                             | <                                  |                                         |                          |         |

#### Figure 15

## **3.2** CONFIGURATION

Within the "*CONFIGURATION*" folder, group 1 and the synchronism function are enabled. **NOTE: All other functions must be disabled**.

| Q Quick Connect File View Print Tools                            | Options Help 👩 🔍 🖀 💐               |                 |                         |         |            |
|------------------------------------------------------------------|------------------------------------|-----------------|-------------------------|---------|------------|
| Studio Explorer                                                  | 4 × Start Page Tutorials.P545.Sinc | ronismo*        |                         |         | <b>▼</b> × |
| 3 🌵 🔁 🚰 🔳 -                                                      | View • Z File comments 🛛 🗐 Save    | Save as Gopy    |                         | Search: |            |
| System [Tutoriais]                                               | Name                               | Value           | Address (C.R) User note |         | 1          |
| Connections                                                      | E DATE AND TIME                    |                 |                         |         |            |
| Desbalanço de Sobrecorrente                                      | 🚊 🚈 CONFIGURATION                  |                 |                         |         |            |
| 🚺 Direcional de Sobrecorrente                                    | Restore Deraults                   | No uperación    | 09.01                   |         |            |
| Sincronismo                                                      | Setting Group                      | Select Via Menu | 09.02                   |         |            |
| Sobrecarga  Sobrecarga  Sub_Sobrefrequencia  Sub_Sobrefrequencia | W ACCIVE Sectings                  | Group 1         | 09.03                   |         |            |
| ] Sobrecorrente                                                  | a Dave Changes                     | NO Operación    | 09.04                   |         |            |
| 🗻 Sub_Sobrefrequencia                                            | - Copy Fion                        | Group 1         | 09.05                   |         |            |
| 🗻 Sub_Sobretensão                                                | Copy 10                            | NO OPEIACION    | 09.08                   |         |            |
| 🔄 📄 Variação de Frequencia                                       | Setting Group 1                    | Dischlad        | 09.07                   |         |            |
| 😠 🚞 PSL                                                          | Setting Group 2                    | Disabled        | 09.00                   |         |            |
| 🛅 Menu Text                                                      | Setting Group 4                    | Disabled        | 09.09                   |         |            |
| 🛅 MCL 61850                                                      | Distance                           | Disabled        | 09.08                   |         |            |
| 🚊 - 🚞 Measurements                                               | Discalce                           | Disabled        | 09.05                   |         |            |
| 🚞 Events                                                         | Directional E/F                    | Disabled        | 09.00                   |         |            |
| i Disturbance Records                                            | Dire rour rent                     | Disabled        | 09.02                   |         |            |
|                                                                  | Neg Seguence 0/C                   | Disabled        | 09.11                   |         |            |
|                                                                  | Broken Conductor                   | Disabled        | 09.12                   |         |            |
|                                                                  | Farth Fault                        | Disbled         | 09.12                   |         |            |
|                                                                  | SEF/BEF Prot'n                     | Disabled        | 09.15                   |         |            |
|                                                                  | Pesidual O/V NVD                   | Disbled         | 09.15                   |         |            |
|                                                                  | Thermal Overload                   | Disabled        | 09.10                   |         |            |
|                                                                  | PowerSwing Block                   | Disabled        | 09.18                   |         |            |
|                                                                  | Volt Protection                    | Disabled        | 09.10                   |         |            |
|                                                                  | Freq Protection                    | Disabled        | 09.15                   |         |            |
|                                                                  | df/dt Protection                   | Disabled        | 09.15                   |         |            |
|                                                                  | OB Fail                            | Disabled        | 09.20                   |         |            |
|                                                                  | Sumervision                        | Enabled         | 09.21                   |         |            |
|                                                                  | W System Checks                    | Enabled         | 09.23                   |         |            |
|                                                                  | Auto-Reclose                       | Disabled        | 09.24                   |         |            |
|                                                                  | Input Labels                       | Visible         | 09.25                   |         |            |
|                                                                  | Output Labels                      | Visible         | 09.26                   |         |            |
|                                                                  | CT & VT Batios                     | Visible         | 09.28                   |         |            |
|                                                                  | Record Control                     | Visible         | 09.29                   |         |            |
|                                                                  | Disturb Recorder                   | Visible         | 09.2A                   |         |            |
|                                                                  | Measure't Setun                    | Visible         | 09.2B                   |         |            |
|                                                                  | Conns Settings                     | Visible         | 09.2C                   |         |            |
|                                                                  | Connission Tests                   | Visible         | 09.2D                   |         | v          |
|                                                                  |                                    | 1               | 1100/1000               |         |            |

Figure 16

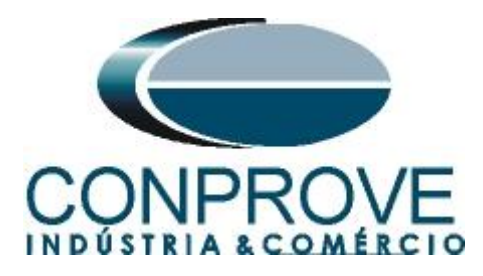

# 3.3 Setting Values

All parameterization will be done with values referenced to the secondary.

| Ouick Connect File View Print Tools                                                                                                    | Options Help 🏠 🔍 🚰 💐             |                      |               |           |         |
|----------------------------------------------------------------------------------------------------|----------------------------------|----------------------|---------------|-----------|---------|
|                                                                                                    |                                  |                      |               |           |         |
| udio Explorer                                                                                                    | 4 X Start Page Tutoriais.P545.   | Sincronismo*         |               |           |         |
|                                                                                                    | 🔜 🗸 View 🔹 🔀 File comments 🛛 🗊 S | ave 🔓 Save as 🖓 Copy |               |           | Search: |
| 💿 System [Tutoriais]                                                                                                    | Name                             | Value                | Address (C.R) | User note |         |
| Device [P545]                                                                                                    | CB Fail                          | Disabled             | 09.20         |           |         |
| Connections                                                                                                    | Supervision                      | Enabled              | 09.21         |           |         |
| 🖃 🦾 Settings                                                                                                    | V System Checks                  | Enabled              | 09.23         |           |         |
| Desbalanço de Sobrecorrente                                                                                                    | Auto-Reclose                     | Disabled             | 09.24         |           |         |
| Direcional de Sobrecorrente                                                                                                    | Input Labels                     | Visible              | 09.25         |           |         |
| Dincronismo                                                                                                    | Output Labels                    | Visible              | 09.26         |           |         |
| Sobrecarga                                                                                                    | CT 6 VI Ratios                   | Visible              | 09.28         |           |         |
| D Sobrecorrente                                                                                                    | Becord Control                   | Visible              | 09.29         |           |         |
| D Sub_Sobrefrequencia                                                                                                    | Disturb Recorder                 | Visible              | 09.2A         |           |         |
| 🗋 Sub_Sobretensão                                                                                                    | Measure't Setun                  | Visible              | 09 2B         |           |         |
| 🔄 🗋 Variação de Frequencia                                                                                                    | Comma Settings                   | Visible              | 09.20         |           |         |
| 🕀 🚞 PSL                                                                                                    | Commission Tests                 | Visible              | 09.20         |           |         |
| 🛅 Menu Text                                                                                                    | Wr Setting Values                | Secondary            | 09.28         | 1         |         |
| 🛅 MCL 61850                                                                                                    | Control Innuts                   | Visible              | 09.25         |           |         |
| Measurements                                                                                                    | Ctrl I/P Config                  | Visible              | 09.35         |           |         |
| 🚞 Events                                                                                                    | (trl T/D labels                  | Visible              | 09.36         |           |         |
| Cvents     Disturbance Records                                                                                                    | Direct Access                    | Enabled              | 09.30         |           |         |
|                                                                                                    | Interth COM 64                   | Diaphled             | 09.35         |           |         |
|                                                                                                    | Emotion Var                      | Visible              | 09.50         |           |         |
|                                                                                                    | Pulction Rey                     | VISIDIE<br>Dischlad  | 09.50         |           |         |
|                                                                                                    | WIG Brad Only                    | Disabled             | 09.15         |           |         |
|                                                                                                    | NIC Read Unity                   | Disabled             | 09.10         |           |         |
| System [Tutorial]         Device [Pst5]         Device [Pst5]         Device [Pst5]         Device [Pst5]         Device [Pst5]         Device [Pst5]         Device [Pst5]         Device [Pst5]         Device [Pst6]         Device [Pst6] | LUD Contrast                     | 11                   | 09.22         |           |         |
|                                                                                                    | E CT AND VT RATIUS               |                      |               |           |         |
|                                                                                                    | E RECORD CONTROL                 |                      |               |           |         |
|                                                                                                    | DISTORE RECORDER                 |                      |               |           |         |
|                                                                                                    | H MEASURE'T SETUP                |                      |               |           |         |
|                                                                                                    | E COMMISSION TESTS               |                      |               |           |         |
|                                                                                                    | B CB MUNITUR SETUP               |                      |               |           |         |
|                                                                                                    | I UPTO CONFIG                    |                      |               |           |         |
|                                                                                                    | E CONTROL INPUTS                 |                      |               |           |         |
|                                                                                                    | ⊕ 🛅 CIRL I/P CONFIG              |                      |               |           |         |
|                                                                                                    | FUNCTION KEYS                    |                      |               |           |         |
|                                                                                                    | 🕀 🚞 SECURITY CONFIG              |                      |               |           |         |
|                                                                                                    | E CTRL I/P LABELS                |                      |               |           |         |
|                                                                                                    | 🕀 🛅 Group 1                      |                      |               |           |         |
|                                                                                                    | Group 2                          |                      |               |           |         |
|                                                                                                    | Croup 3                          |                      |               |           |         |
|                                                                                                    | Group 4                          |                      |               |           |         |
|                                                                                                    |                                  |                      |               |           |         |

# 3.4 CT AND VT RATIOS

Figure 17

Adjust the VT primary and secondary voltage values. And choose phase A as reference voltage.

| Q Quick Connect Ele View Brint Tools                                                                                                    | Options Help 🧥 🔍 🔐 💐                                                                                                    |                                                                                                    |                                                                                                    | 100 C |  |  |  |
|----------------------------------------------------------------------------------------------------|----------------------------------------------------------------------------------------------------|----------------------------------------------------------------------------------------------------|----------------------------------------------------------------------------------------------------|-------|--|--|--|
| Studio Explorer                                                                                                    | 4 × Start Page Tutoriais.P545.Sinc                                                                                                    | Start Page / Tutoriais.P545.Sincronismo*                                                                                                    |                                                                                                    |       |  |  |  |
| I 🕸 🔄 📑 🛛 🖬 -                                                                                                    | 🖓 View 🔹 🚰 File comments 🛛 🐊 Save                                                                                                    | View 🕶 🔀 File comments   🕼 Save 🔒 Save as 💷 Copy Search:                                                                                                    |                                                                                                    |       |  |  |  |
| <ul> <li>Oystem [Tutorias]</li> <li>Operating [Setting:</li> <li>Decklarge de Sobrecorrente</li> <li>Decklarge de Sobrecorrente</li> <li>Sobrecorrente</li> <li>Sobrecorrente</li> <li>Sobrecorrente</li> <li>Sobrecorrente</li> <li>Sobrecorrente</li> <li>Sobrecorrente</li> <li>Sobrecorrente</li> <li>Sobrecorrente</li> <li>Besultante</li> <li>Besultante</li> <li>Sobrecorrente</li> <li>Sobrecorrente</li> <li>Sobrecorrente</li> <li>Besultante</li> <li>Sobrecorrente</li> <li>Sobrecorrente</li> <li>Sobrecorrente</li> <li>Besultante</li> <li>Sobrecorrente</li> <li>Sobrecorrente</li> <li>Sobrecorete</li> <li>Sobrecorrente</li></ul> | Name<br>Direct Access<br>Intention Rey<br>PDI Feed Only<br>HIG Bead Only<br>HIG Bead Only<br>HIG Bead Only<br>LCD Contrast<br>= OCH 2000 VE BASHOS<br>We have the second second secon | Value<br>Enabled<br>Disabled<br>Visible<br>Disabled<br>Disabled<br>Disabled<br>Disabled<br>11<br>400.0 kW<br>400.0 kW<br>400.0 kW<br>400.0 kW<br>400.0 kW<br>400.0 kW<br>400.0 kW<br>5000 Å<br>5000 Å<br>5000 Å<br>5000 Å<br>5000 Å<br>5000 Å<br>5000 Å<br>5000 Å<br>5000 Å<br>5000 Å<br>5000 Å<br>5000 Å<br>5000 Å<br>5000 Å<br>5000 Å<br>5000 Å<br>5000 Å<br>5000 Å<br>5000 Å | Address (C.R.)         User note           09         40           09         50           09         50           09         50           09         50           09         50           09         50           09         50           09         50           09         50           09         50           09         50           09         50           09         50           08         50           08         01           08         02           08         03           04         04           05         04           06         05           06         06           06         05           06         04           06         10           06         14           07         04           08         10           09         10           10         14           04         16 |       |  |  |  |

Figure 18

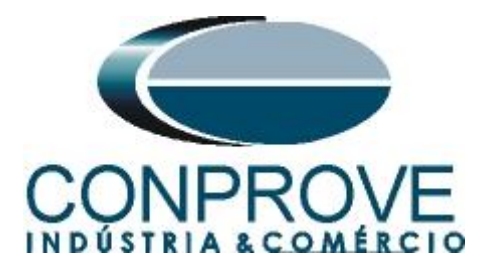

# 3.5 Phase Sequence

Click on the "+" sign under "GROUP" and under "GROUP 1 LINE PARAMETERS". In the option "Phase Sequence" adjusts the positive sequence (ABC).

| Q Quick Connect File View Print Tools Opt                                                                                                    | ions Help 🏠 🔍 💣 💐                                                                                                    |                                                                                                    |                                                                                                    |         |     |
|----------------------------------------------------------------------------------------------------|----------------------------------------------------------------------------------------------------|----------------------------------------------------------------------------------------------------|----------------------------------------------------------------------------------------------------|---------|-----|
| Studio Explorer                                                                                                    | Tutoriais.P545.Since                                                                                                    | onismo*                                                                                                    |                                                                                                    |         | • × |
| 📝 🏘 🖓 🚰 🗐 🖬 -                                                                                                    | View + 🔀 File comments 🛛 🗊 Save                                                                                                    | Save as Gopy                                                                                                    |                                                                                                    | Search: |     |
| System (Tutorial)     System (Sist)     System (Sist)     Sys | Name Name SET CT Secondary Mome CT Frimary Mome CT Secondary Mome CT Secondary Woom CT Secondary Woom CT Secondary Woom CT Secondary Woom CT Folarity SET CT Polarity SET CT Polarity ECONDERS ECONDERS E | Value<br>5 000 A<br>3000 A<br>1.000 A<br>AY<br>Line<br>Standard<br>Standard<br>Sta | Address (C.R)         User note           04.02         0.0           06.02         0.0           06.02         0.0           06.03         0.0           06.10         0.0           06.10         0.0           06.11         0.0           06.13         0.0           06.14         0.0           07         30.02           30.02         0.0 |         |     |
|                                                                                                    | 4                                                                                                    |                                                                                                    |                                                                                                    |         | 2   |

# Figure 19

# **3.6 GROUP 1 SYSTEM CHECKS**

In this field, the synchronism function is parameterized.

| Sector       Vext Page Tatorias P45.Sincronismo*         Syster Transmit       Vext - Carter Syster         Syster Transmit       Vext - Carter Syster         Syster Transmit       Vext - Carter Syster         Syster Transmit       Vext - Carter Syster         Syster Transmit       Vext - Carter Syster         Syster Transmit       Vext - Carter Syster         Syster Transmit       Vext - Carter Syster         Syster Transmit       Vext - Carter Syster         Syster Transmit       Vext - Carter Syster         Syster Transmit       Syster Syster         Syster Transmit       Syster Syster         Syster Transmit       Syster Syster         Syster Syster       Syster Syster         Syster Syster       Syster Syster         Syster Syster       Syster Syster         Syster Syster       Syster Syster         Syster Syster       Syster Syster         Syster Syster       Syster Syster         Syster Syster       Syster Syster         Syster Syster       Syster Syster         Syster Syster       Syster Syster         Syster Syster       Syster Syster         Syster Syster       Syster Syster         Syster Syster Syster Syster       Syster Syster                                                                                                    | Statute       V       Statute       Statute       <                                                                                                    | Quick connect The yew Print Tools Options Tep |                                                        |              |               |           |  |  |  |  |  |  |  |
|----------------------------------------------------------------------------------------------------|----------------------------------------------------------------------------------------------------|-----------------------------------------------|--------------------------------------------------------|--------------|---------------|-----------|--|--|--|--|--|--|--|
| System [Utotal]       Save: Save: Sove Save: Sove Save: Save: Sove Save: Save: Sove Save: Save: Sove Save: Sove Save: Sove Save: Sove Save: Sove Save: Sove Save: Sove Save: Sove Save: Sove Save: Save: Sove Save: Sove Save: Sove Save: Sove Save: Sove Save: Sove Save: Save: Sove Save: Save: Sove Save: Save: Sove Save: Save: Sove Save: Save: Sove Save: Save: Save: Save: Save: Save: Save: Save: Save: Save: Save: Save: Save: Save: Save: Save: Save: Save: Save: Save: Save: Save: Save: Save                                                                                                    | System (Lutraia)       Vew ~ @ Flocoments       Save       Save       Copy       Serviti         System (Lutraia)       Vew ~ @ Flocoments       Save       Save       Address (C.R)       User note         B _ Connections       Schwarp       Good and Sobrecorrente       Schwarp       100.0 km       30.01         Decional de Sobrecorrente       Decional de Sobrecorrente       100.0 km       30.01                                                                                                    | lio Explorer 🎝 🗙                              | Start Page / Tutoriais.P545.Sincronismo*               |              |               |           |  |  |  |  |  |  |  |
| Water       Value       Address (C.R.)       User note         Device [V+s]       Scheric press       Scheric press       Scheric press         Device [V+s]       Scheric press       Scheric press       Scheric press         Device press       Scheric press       Scheric press       Scheric press         Scheric press       Scheric press       Scheric press       Scheric press         Scheric press       Scheric press       Scheric press       Scheric press         Scheric press       Scheric press       Scheric press       Scheric press         Scheric press       Scheric press       Scheric press       Scheric press         Scheric press       Scheric press       Scheric press       Scheric press         Scheric press       Scheric press       Scheric press       Scheric press         Scheric press       Scheric press       Scheric press       Scheric press         Scheric press       Scheric press       Scheric press       Scheric press         Scheric press       Scheric press       Scheric press       Scheric press         Scheric press       Scheric press       Scheric press       Scheric press         Scheric press       Scheric press       Scheric press       Scheric press         Scheric pret                                                                                                    | Water Internal       Name       Value       Address (C.R)       User note         Bowe [Crist]       Connections       Scheromete       Scheromete       Scheromete         Bowe [Crist]       Scheromete       Scheromete       Scheromete       Scheromete         Scheromete       Scheromete       Scheromete       Scheromete       Scheromete         Scheromete       Scheromete       Scheromete       Scheromete       Scheromete         Scheromete       Scheromete       Scheromete       Scheromete       Scheromete         Scheromete       Scheromete       Scheromete       Scheromete       Scheromete         Scheromete       Scheromete       Scheromete       Scheromete       Scheromete         Scheromete       Scheromete       Scheromete       Scheromete       Scheromete         Scheromete       Scheromete       Scheromete       Scheromete       Scheromete         Scheromete       Scheromete       Scheromete       Scheromete       Scheromete         Scheromete       Scheromete       Scheromete       Scheromete       Scheromete         Scheromete       Scheromete       Scheromete       Scheromete       Scheromete         Scheromete       Scheromete       Scheromete                                                                                                    |                                               | Y View ▼ Z File comments   Ø Save Ⅰ Save as 🕒 Copy Sea |              |               |           |  |  |  |  |  |  |  |
| B       SCURITY CONFIG         B       SCURITY CONFIG         B       Maxie Configuration         B       Maxie Configuration         B       SCURITY CONFIG         B       Maxie Configuration         B       SCURITY CONFIG         B       SCURITY CONFIG         B       SCURITY CONFIG         B       SCURITY CONFIG         B       SCU                                                                                                    | Bit Connections       Bit Connections         Bit Connections       Bit Connections         Bit Connections       Connections         Bit Connections       Connecontem         Bit C                                                                                                    | System [Tutoriais]                            | Name                                                   | Value        | Address (C.R) | User note |  |  |  |  |  |  |  |
| Bit Control       Bit Control       Chill I/P LAELS         Debalancy of Sobrecorrente       Chill I/P LAELS       Image: Chill I/P LAELS         Sobrecorrente       Sobrecorrente       Chill I/P LAELS         Sobrecorrente       Sobrecorrente       0.03 Chill         Sobrecorrente       Sobrecorrente       0.03 Chill I/P LAELS         Sobrecorrente       Sobrecorrente       0.00 deg         Sobrecorrente       Sobrecorrente       0.00 deg         Sobrecorrente       Sobrecorrente       0.00 deg         Sobrecorrente       Sobrecorrente       0.00 deg         Sobrecorrente       Sobrecorrente       0.00 deg         Sobrecorrente       Sobrecorrente       0.00 deg         Sobrecorrente       Sobrecorrente       0.00 deg         Sobrecorrente       Sobrecorrente       0.00 deg         Sobrecorrente       Sobrecorrente       0.00 deg         Sobrecorrente       Sobrecorrente       0.00 deg         Sobrecorrente       Sobrecorrente       0.00 deg         Sobrecorrente       Sobrecorrente       0.00 deg         Sobrecorrente       Sobrecorrente       0.00 deg         Sobrecorrente       Sobrecorrente       0.00 deg         Sobrecorrente       Sobrecorrente<                                                                                                    | Bit Control       GCCUP 1 INF LARELS       Image of the control         Bit Control       GCCUP 1 INF PARATERS       Image of the control         Bit Control       GCCUP 1 INF PARATERS       Image of the control         Sobrecorpate       Control       Sobrecorpate       0.03         Sobrecorpate       Sobrecorpate       0.00       0.04         Sobrecorpate       Sobrecorpate       0.00       0.04         Sobrecorpate       Sobrecorpate       0.00       0.05         Sobrecorpate       Sobrecorpate       0.00       0.00         Sobrecorpate       Sobrecorpate       0.00       0.00         Sobrecorpate       Sobrecorpate       0.00       0.00         Sobrecorpate       Sobrecorpate       0.00       0.00         Sobrecorpate       Sobrecorpate       0.00       0.00         Sobrecorpate       Sobrecorpate       0.00       0.00         Sobrecorpate       Sobrecorpate       0.00       0.00         Sobrecorpate       Sobrecorpate       1.00       0.00         Massuremets       Image of the control       Image of the control       0.00         Bit bohone       GCCUP 1 SUSPATICIECOS       40       10         Image of the control <td>Connections</td> <td>😥 🚞 SECURITY CONFIG</td> <td></td> <td></td> <td></td> <td></td>                                                                                                    | Connections                                   | 😥 🚞 SECURITY CONFIG                                    |              |               |           |  |  |  |  |  |  |  |
| Image: Solution of Solution of Solutin of Solution of Solution of Solution of Solut                                                                                                    | Coup 1     Coup 1     Coup 1 | D. Contractions                               | 😥 🛅 CIRL I/P LABELS                                    |              |               |           |  |  |  |  |  |  |  |
| Direction die Sobrecorrente       Inte Length       100.0 km       30.01         Sobrecorrente       Sobrecorrente       30.03       30.04         Subjorder Equencia       Subjorder Equencia       30.04       30.04         Subjorder Equencia       Subjorder Equencia       30.05       30.04         Subjorder Equencia       Subjorder Equencia       30.06       30.04         Subjorder Equencia       Subjorder Equencia       30.01       30.02         Subjorder Equencia       Subjorder Equencia       30.02       30.04         Wein Text       Email (Stop       Subjorder Equencia       30.02         Multisition       Email (Stop       Subjorder Equencia       30.02         Multisition       Email (Stop       Subjorder Equencia       30.02         Multisition       Email (Stop       Subjorder Equencia       30.02         Multisition       Email (Stop       Subjorder Equencia       30.02         Multisition       Email (Stop       Subjorder Equencia       30.02         Multisition       Email (Stop       Subjorder Equencia       30.02         Multisition       Email (Stop       Subjorder Equencia       30.02         Multisition       Email (Stop       Subjorder Equencia       30.02 </td <td>Image: Schedurente       Inite Length       100.0 km       30.01         Schedurgs       Schedurgs       30.01       30.03         Schedurgs       Schedurgs       30.04       30.03         Schedurgs       Schedurgs       30.04       30.04         Schedurgs       Schedurgs       30.04       30.04         Schedurgs       Schedurgs       30.04       30.04         Schedurgs       Schedurgs       30.04       30.04         Schedurgs       Schedurgs       30.04       30.04         Schedurgs       Schedurgs       30.04       30.04         Schedurgs       Schedurgs       30.04       30.04         Schedurgs       Schedurgs       30.07       30.04         Schedurgs       Schedurgs       30.07       30.04         Watual Coap       Disabled       30.07       30.04         Watual Coap       Jure Nutschedurgs       30.07       30.04         Watual Coap       Jure Nutschedurgs       30.07       30.04         Watual Coap       Jure Nutschedurgs       30.07       30.04         Watual Coap       Jure Nutschedurgs       30.07       30.04         Watual Coap       Jure Nutschedurgs       30.07</td> <td>Deshalanco de Sobrecorrente</td> <td>😑 🗁 Group 1</td> <td></td> <td></td> <td></td> <td></td>                                                                                                    | Image: Schedurente       Inite Length       100.0 km       30.01         Schedurgs       Schedurgs       30.01       30.03         Schedurgs       Schedurgs       30.04       30.03         Schedurgs       Schedurgs       30.04       30.04         Schedurgs       Schedurgs       30.04       30.04         Schedurgs       Schedurgs       30.04       30.04         Schedurgs       Schedurgs       30.04       30.04         Schedurgs       Schedurgs       30.04       30.04         Schedurgs       Schedurgs       30.04       30.04         Schedurgs       Schedurgs       30.04       30.04         Schedurgs       Schedurgs       30.07       30.04         Schedurgs       Schedurgs       30.07       30.04         Watual Coap       Disabled       30.07       30.04         Watual Coap       Jure Nutschedurgs       30.07       30.04         Watual Coap       Jure Nutschedurgs       30.07       30.04         Watual Coap       Jure Nutschedurgs       30.07       30.04         Watual Coap       Jure Nutschedurgs       30.07       30.04         Watual Coap       Jure Nutschedurgs       30.07                                                                                                    | Deshalanco de Sobrecorrente                   | 😑 🗁 Group 1                                            |              |               |           |  |  |  |  |  |  |  |
| <ul> <li>Inice Target Carbon Status</li> <li>Disturbance Records</li> <li>Inice Target Carbon</li> <li>Inice Target Carbon</li> <li< td=""><td>Incromemo       100.0 km       30.01         Sobrecorpet       2.03 0km       30.03         Sub_Sobrecarga       1.1ine Lagedance       2.03 0km       30.03         Sub_Sobrecarga       1.000       30.05       30.04         Sub_Sobrecarga       0.000       30.05       30.05         Sub_Sobrecarga       0.000       30.05       30.06         Sub_Sobrecarga       0.000       30.05       30.06         Varigão de Frequencia       0.487 Ases Coapp       1.3abled       30.06         Varigão de Frequencia       Varigão de Frequencia       1.488 Asgle       0.00       30.05         Menu Text       Tripping Mode       1 and 3 Pole       30.00       30.05         Menu Text       GROUP 1 SUPENISICAN       48.16       1000       1000         Measurements       Inve Voltage       32.00 V       48.16       1000       1000         Measurements       Inve Voltage       13.00 V       48.16       1000       1000       1000       1000       1000       1000       1000       1000       1000       1000       1000       1000       1000       1000       1000       1000       1000       1000       1000       10000       10000       10</td><td>Direcional de Sobrecorrente</td><td>GROUP 1 LINE PARAMETERS</td><td></td><td></td><td></td><td></td></li<></ul> | Incromemo       100.0 km       30.01         Sobrecorpet       2.03 0km       30.03         Sub_Sobrecarga       1.1ine Lagedance       2.03 0km       30.03         Sub_Sobrecarga       1.000       30.05       30.04         Sub_Sobrecarga       0.000       30.05       30.05         Sub_Sobrecarga       0.000       30.05       30.06         Sub_Sobrecarga       0.000       30.05       30.06         Varigão de Frequencia       0.487 Ases Coapp       1.3abled       30.06         Varigão de Frequencia       Varigão de Frequencia       1.488 Asgle       0.00       30.05         Menu Text       Tripping Mode       1 and 3 Pole       30.00       30.05         Menu Text       GROUP 1 SUPENISICAN       48.16       1000       1000         Measurements       Inve Voltage       32.00 V       48.16       1000       1000         Measurements       Inve Voltage       13.00 V       48.16       1000       1000       1000       1000       1000       1000       1000       1000       1000       1000       1000       1000       1000       1000       1000       1000       1000       1000       1000       10000       10000       10                                                                                                    | Direcional de Sobrecorrente                   | GROUP 1 LINE PARAMETERS                                |              |               |           |  |  |  |  |  |  |  |
| Sobrecarga       Line Angle       7.000 deg       30.03         Sobrecarga       Line Angle       7.000 deg       30.05         Sobrecarga       Line Angle       0.000       30.05         Sub_Sobretrequencia       Sub_Sobretrequencia       Sub_Sobretrequencia       0.000       30.05         Sub_Sobretrequencia       Sub_Sobretrequencia       Sub_Sobretrequencia       0.000       30.06         PSL       Moru Text       Fripping Mode       1 and 3 Pole       30.00         MCL 61850       GROUP 1 CB FAIL 6 - PLEAD       0.000       0.000         Beckerenerks       GROUP 1 SUBFAIL 6 - DEAD       0.000       0.000         Beckerenerks       Subrecarga       32.00 V       48.14         Live Voltage       13.00 V       48.16       0.000         Beckerenerks       VCIACX MARTIONS       48.16       0.000         Beckerenerks       VCIACX MARTIONS       48.14       0.000         Beckerenerks       VCIACX MARTIONS       48.14       0.000         Beckerenerks       VCIACX MARTIONS       48.16       0.000         Beckerenerks       VCIACX MARTIONS       48.18       0.000         VCIACX MARTIONS       VCIACX MARTIONS       48.18       0.000 <t< td=""><td>Sobrecarga       1.1ne Angle       70.00 deg       30.03         Sobrecarga       5.0brecarga       0.00 deg       30.01         Sobrecarga       1.000 deg       30.05         Sub_Sobretreguencia       Sub_Sobretreguencia       0.00 deg       30.06         Sub_Sobretreguencia       Filme Angle       0.00 deg       30.06         PSL       Filme Angle       0.00 deg       30.07         Monu Text       Filme Angle       0.00 deg       30.06         MCL 61850       Filme Angle       0.00 deg       30.06         Persts       GROUP 1 SUBARDIONS       48.15         Deturbance Records       100 USA       48.15         Obstructure       13.00 V       48.16         Oversity Status       Enabled       48.18         Oversity Status       Enabled       48.18         V CS1 Status       Enabled       48.18         V CS1 Status       Enabled       48.18         V CS1 Status       Disabled       49.10         V CS1 Status       Disabled       49.10         V CS1 Status       Disabled       49.10         V CS1 Status       Disabled       49.10         V CS Status       Disabled       49.10</td><td> Sincronismo</td><td>Line Length</td><td>100.0 km</td><td>30.01</td><td></td><td></td></t<>                                                                                                    | Sobrecarga       1.1ne Angle       70.00 deg       30.03         Sobrecarga       5.0brecarga       0.00 deg       30.01         Sobrecarga       1.000 deg       30.05         Sub_Sobretreguencia       Sub_Sobretreguencia       0.00 deg       30.06         Sub_Sobretreguencia       Filme Angle       0.00 deg       30.06         PSL       Filme Angle       0.00 deg       30.07         Monu Text       Filme Angle       0.00 deg       30.06         MCL 61850       Filme Angle       0.00 deg       30.06         Persts       GROUP 1 SUBARDIONS       48.15         Deturbance Records       100 USA       48.15         Obstructure       13.00 V       48.16         Oversity Status       Enabled       48.18         Oversity Status       Enabled       48.18         V CS1 Status       Enabled       48.18         V CS1 Status       Enabled       48.18         V CS1 Status       Disabled       49.10         V CS1 Status       Disabled       49.10         V CS1 Status       Disabled       49.10         V CS1 Status       Disabled       49.10         V CS Status       Disabled       49.10                                                                                                    | Sincronismo                                   | Line Length                                            | 100.0 km     | 30.01         |           |  |  |  |  |  |  |  |
| Sobrecorrente       70.00 acg       30.04         Sub_Sobretensão       K2N Res Comp       1.000       30.05         Variação de Frequencia       K2N Res Comp       0.00       30.05         Variação de Frequencia       K2N Res Comp       0.00       30.04         Variação de Frequencia       K2N Res Comp       0.00       30.05         Menu Text       GROUP I CE FAIL (= P.DEAD       30.04         Menu Text       GROUP I SUSTRI CHECKS       40.02         Messurements       GROUP I SUSTRI CHECKS       40.15         Disturbance Records       Ive Voltate Mainfronts       40.14         Ve CSI Status       Emabled       40.17         Ve CSI Status       Emabled       40.16         Ve CSI Status       Emabled       40.10         Ve CSI Status       Emabled       40.10         Ve CSI Status       Emabled       40.10         Ve CSI Status       Emabled       40.10         Ve CSI Status       Emabled       40.10         Ve CSI Status       Emabled       40.10         Ve CSI Status       Emabled       40.10         Ve CSI Status       Emabled       40.10         Ve CSI Status       Emabled       40.10                                                                                                    | Sobrecorrente       70.00 deg       30.04         Sub_Sobretensão       K2N Res Comp       1.000       30.05         Valsão de Frequencia       K2N Res Angle       0 deg       30.06         Valsão de Frequencia       K2N Res Comp       1.000       30.05         Valsão de Frequencia       K2N Res Comp       30.06       30.06         Valsão de Frequencia       K2N Res Comp       30.02       30.02         Menu Text       GROUP 1 CB FATI « P DEAD       30.02       30.02         Mesurements       GROUP 1 CB FATI « P DEAD       40.14       40.14         Person       GROUP 1 SUPERVISION       40.14       40.14         Person       CROUP 1 SUPERVISION       40.14       40.14         Person       CROUP 1 SUPERVISION       40.14       40.14         Person       CROUP 1 SUPERVISION       40.14       40.14         Person       CROUP 1 SUPERVISION       40.14       40.14         Person       CROUP 1 SUPERVISION       40.14       40.14         Person       CROUP 1 SUPERVISION       40.14       40.14         Person       CROUP 1 SUPERVISION       40.14       40.14         Person       CROUP 1 ALBERS       Enabled       40.14 <t< td=""><td> 🗍 Sobrecarga</td><td>Line Impedance</td><td>2.003 Chm</td><td>30.03</td><td></td><td></td></t<>                                                                                                    | 🗍 Sobrecarga                                  | Line Impedance                                         | 2.003 Chm    | 30.03         |           |  |  |  |  |  |  |  |
| Sub_SobertersSo       1.000       30.05         YangSo de Frequencia       KAM Res Angle       0.deg       30.05         WangSo de Frequencia       Matual Comp       Disabled       30.07         Menu Text       Phase Sequence       Standard AEC       30.00         McL 61850       GROUP 1 CB FAIL 6 P DEAD       0.00       0.00         B       Geourp 1 CB FAIL 6 P DEAD       0.00       0.00         C BOUP 1 CB FAIL 6 P DEAD       0.00       0.00       0.00         B       GROUP 1 CB FAIL 6 P DEAD       0.00       0.00         B       GROUP 1 SISTED GHACONS       0.00       0.00         B       GROUP 1 SISTED GHACONS       0.00       0.00         B       GROUP 1 SISTED GHACONS       0.00       0.00         B       GROUP 1 SISTED GHACONS       0.00       0.00         B       GROUP 1 SISTED GHACONS       0.00       0.00         B       GROUP 1 SISTED GHACONS       0.00       0.00         B       GROUP 1 SISTED GHACONS       0.00       0.00         B       GROUP 1 SISTED GHACONS       0.00       0.00         B       GROUP 1 SISTED GHACONS       0.00       0.00         B       GROUP 1 SISTED GHACONS                                                                                                    | Sub_Soberingson       1.000       30.03         Yarigão de Frequencia       K2N Res Angle       0.deg       30.06         Yarigão de Frequencia       Mittual Cong       Disabled       30.07         Yarigão de Frequencia       Mittual Cong       Disabled       30.06         Men Text       GROUP 1.0 EXPLISION       30.00         Men Text       GROUP 1.0 EXPLISION       30.01         Men Text       GROUP 1.0 EXPLISION       48.14         Men Text       GROUP 1.0 EXPLISION       48.16         Men Text       GROUP 1.0 EXPLISION       48.16         Men Text       GROUP 1.0 EXPLISION       48.16         Men Text       GROUP 1.0 EXPLISION       48.16         Men Text       GROUP 1.0 EXPLICION       48.16         Men Text       GROUP 1.0 EXPLICION       48.16         Men Text       GROUP 1.0 EXPLICION       48.16         Men Contage       10.00 deg       48.16         V CS DIST VISTAGE       Disabled       48.18         V CS DIST VISTAGE       Disabled       48.18         V CS DIST VISTAGE       Disabled       48.10         V CS DIST VISTAGE       Disabled       48.10         V CS DIST VISTAGE       Disabled       48.22                                                                                                    | Sobrecorrente                                 | Line Angle                                             | 70.00 deg    | 30.04         |           |  |  |  |  |  |  |  |
| Sub_Sobretensão       - XAM RES ANJALE       0 00 g/g       30 00         Pols       Matual Comp       Disabled       30 00         Pols       Matual Comp       Disabled       30 00         Pols       Comp       Disabled       30 00         Menu Text       Formation       Standard ABC       30 00         Menu Text       CROP 1 CS PAIL ( > DEAD       0 00       00         Bolturbance Records       Formation       Standard ABC       30 00         Bolturbance Records       Formation       Standard ABC       30 00         Bolturbance Records       Formation       Standard ABC       30 00         Bolturbance Records       Formation       Standard ABC       30 00         Bolturbance Records       Formation       Standard ABC       30 00         Bolturbance Records       Formation       Standard ABC       30 00         Bolturbance Records       Formation       Formation       Standard ABC         Bolturbance Records       Formation       Formation       Standard ABC         Bolturbance Records       Formation       Formation       Standard ABC         Bolturbance Records       Formation       Formation       Standard ABC         Bolturbance Records                                                                                                    | Sub_Sobretension       Sub_Sobretension       Sub_Sobretension         Y phase Sequence       Standard AEC       30.06         Waru Text       Fill       Marua Text       Sub_Sobretension         Marua Text       Fill       Waru Text       Sub_Sobretension       Sub_Sobretension         Marua Text       Fill       Fill       Sub_Sobretension       Sub_Sobretension         Marua Text       Fill       Fill       Sub_Sobretension       Sub_Sobretension         Bisobled       GROUP 1 SUBERVISION       Sub_Sobretension       Sub_Sobretension         Fill       Fill       Sub_Sobretension       Sub_Sobretension         Fill       Fill       Sub_Sobretension       Sub_Sobretension         Fill       Fill       Sub_Sobretension       Sub_Sobretension         Fill       Fill       Sub_Sobretension       Sub_Sobretension         Fill       Fill       Sub_Sobretension       Sub_Sobretension         Fill       Fill       Sub_Sobretension       Sub_Sobretension         Fill       Fill       Sub_Sobretension       Sub_Sobretension         Fill       Called Sub_Sobretension       Sub_Sobretension       Sub_Sobretension         Fill       Called Sub_Sobretension       Sub_Sobretension                                                                                                    |                                               | KZN Res Comp                                           | 1.000        | 30.05         |           |  |  |  |  |  |  |  |
| Variação de Prequenda       Plasa Souge De Sandard ABC       30.05         Pasa Sequence       Standard ABC       30.06         Monu Text       Tripping Mode       1 and 3 Pole       30.06         Mosurements       GROUP 1 GE STAD GERCES       48.14         Posta Sequence       Standard ABC       48.14         Posta Sequence       Standard ABC       48.14         Posta Sequence       Standard ABC       48.14         Posta Sequence       Standard ABC       48.14         Posta Sequence       Standard ABC       48.14         Posta Sequence       Standard ABC       48.14         Posta Sequence       Standard ABC       48.14         Posta Sequence       Standard ABC       48.15         Posta Sequence       Standard ABC       48.16         Posta Sequence       Standard ABC       48.15         Posta Sequence       Standard ABC       48.15         Posta Sequence       Standard ABC       48.16         Posta Sequence       Standard ABC       48.15         Posta Standard ABC       10.00 deg       48.15         Posta Standard ABC       10.00 deg       48.16         Posta Standard ABC       10.00 V       48.23         Pos                                                                                                    | Variação de Prequencia       Planes Tougar Dissibilitad Sou Dissibilitad Sou Dissi Dissibilitad Sou Dissibilitad Sou Dissibilitad Sou Di                                    | 🔤 🗋 Sub_Sobretensão                           | Matual Comp                                            | Diaphlod     | 20.05         |           |  |  |  |  |  |  |  |
| B       SS       Jand 3 Pole       Jand 3 Pole         Menu Text       Tripping Mode       Jand 3 Pole       Job         MC 161850       GROUP 1 CS FAIL \$ P. DEAD       Image: Status and the status and the statu                                                                                                    | B       PSL       Status       Status <td< td=""><td>🛄 Variação de Frequencia</td><td>Micuai comp</td><td>Standard BPC</td><td>20.07</td><td></td><td></td></td<>                                                                                                    | 🛄 Variação de Frequencia                      | Micuai comp                                            | Standard BPC | 20.07         |           |  |  |  |  |  |  |  |
| Weinu Text       GROUP 1 GB FAIL & P. DEAD       00.00         Weinisson       GROUP 1 SUPERVISION       00.00         Weinisson       GROUP 1 SUPERVISION       00.00         Weinisson       GROUP 1 SUPERVISION       00.00         Weinisson       GROUP 1 SUPERVISION       00.00         Weinisson       GROUP 1 SUPERVISION       00.00         Weinisson       GROUP 1 SUPERVISION       00.00         Weinisson       00.00       00.00         Weinisson       00.00       00.00         Weinisson       00.00       00.00         Weinisson       00.00       00.00         Weinisson       00.00       00.00         Weinisson       00.00       00.00         Weinisson       00.00       00.00         Weinisson       00.00       00.00         Weinisson       00.00       00.00         Weinisson       00.00       0.00         Weinisson       00.00       00.00         Weinisson       00.00       00.00         Weinisson       00.00       00.00         Weinisson       00.00       00.00         Weinisson       00.00       00.00         Weinisson                                                                                                    | Weinu Text       CROUP 1 CB: FAIL & P. DEAD       50.00         Weinu Text       CROUP 1 SUPERVISSION       60.00         Weinu Text       CROUP 1 SUPERVISSION       60.00         Weinu Text       CROUP 1 SUPERVISSION       60.00         Weinu Text       CROUP 1 SUPERVISSION       60.00         Weinu Text       Weinu Text       60.00         Weinu Text       Weinu Text       60.00         Weinu Text       Weinu Text       60.00         Weinu Text       Weinu Text       60.00         Weinu Text       Weinu Text       60.00         Weinu Text       Weinu Text       60.00         Weinu Text       Weinu Text       60.00         Weinu Text       Weinu Text       60.00         Weinu Text       GROUP 1 Stratus       Enabled         Weinu Text       GROUP 1 Stratus       Enabled         Weinu Text       GROUP 1 Stratus       60.00         Weinu Text       GROUP 1 Stratus       60.00         Weinu Text       GROUP 1 Meters       60.00         Weinu Text       60.00       60.23         Weinu Text       60.00       60.23         Weinu Text       60.00       60.23         Weinu Text <td>🚊 🧰 PSL</td> <td>Trinning Mode</td> <td>l and 3 Pole</td> <td>30.00</td> <td></td> <td></td>                                                                                                    | 🚊 🧰 PSL                                       | Trinning Mode                                          | l and 3 Pole | 30.00         |           |  |  |  |  |  |  |  |
| Medicatements     GROUP 1 SUPERVISION     GROUP 1 SUPERVISION      GROUP 1 SUPERVISION     GROUP 1 SUPERVISION     GROUP                                                                                                    | MC 45850       GROUP 1 SUPERVISION         B: Measurements       GROUP 1 SUPERVISION         E Vents       GROUP 1 SUPERVISION         B: Measurements       GROUP 1 SUPERVISION         B: Measurements       Measurements         B: Measurements       Measurements         B: Measurements       Disabled         B: Measurements       Measurements         B: Measurements       Measurements         B: Measurements <t< td=""><td> 🚞 Menu Text</td><td>GROUP 1 CB FAIL &amp; P DEAD</td><td>I and 5 role</td><td>30.00</td><td></td><td></td></t<>                                                                                                    | 🚞 Menu Text                                   | GROUP 1 CB FAIL & P DEAD                               | I and 5 role | 30.00         |           |  |  |  |  |  |  |  |
| B       Mesurements       B       GROUP 1 SYSTEM CHECKS         Crunk       SYSTEM CHECKS       48.15         Disturbance Records       Live VoltAge       32.00 V       48.15         Dead Voltage       13.00 V       48.16         V       CIS XNC       Habled       48.17         V       CIS VoltAce MaintOns       48.18         V       CIS XSTUS       Enabled       48.18         V       CIS VoltAce       MaintOns       48.18         V       CIS XSTUS       Enabled       48.19         V       CIS XSTUS       Enabled       48.19         V       CIS VoltAce       MaintOns       48.18         V       CIS XSTUS       Enabled       48.19         V       CIS XSTUS       Enabled       48.19         V       CIS XSTUS       Disabled       48.18         V       CIS XSTUS       Disabled       48.23         V       CIS Overroitage       13.00 V       48.23         V       CIS Voltage Elock       VoltAce       48.24         V       VS Status       Enabled       48.25         V       VS Status       Enabled       48.26         V                                                                                                    | B         desurements         desurements         desurements           E         Concurs 1 Systemad charges         32.00 V         48.14           Debubance Records         VOLMO2 MAINTORS         48.14           Version         11.00 V         48.16           Version         18.00 V         48.16           Version         CERCK SNC         48.17           Version         CERCK SNC         48.18           Version         Status         Enabled         48.18           Version         Status         Enabled         48.18           Version         Status         Enabled         48.18           Version         Status         Enabled         48.18           Version         Status         Enabled         48.18           Version         Status         Enabled         48.18           Version         Status         Enabled         48.18           Version         Status         Enabled         48.18           Version         Status         Enabled         48.18           Version         Status         Enabled         48.18           Version         Status         Enabled         48.25           Versinstan                                                                                                    | 🛅 MCL 61850                                   |                                                        |              |               |           |  |  |  |  |  |  |  |
| Image: Second Second                                                                                                    | Finishing         1         1           Disturbance Records         1         1         1         1           Disturbance Records         1         1         1         1         1           Disturbance Records         1         0.00 V         48.15         1         1           Ded Voltage         13.00 V         48.16         1         1         1           Ded Voltage         13.00 V         48.16         1         1         1           P CSI Status         Enabled         48.18         1         1         1           P CSI Status         Disabled         48.19         1         1         1         1         1         1         1         1         1         1         1         1         1         1         1         1         1         1         1         1         1         1         1         1         1         1         1         1         1         1         1         1         1         1         1         1         1         1         1         1         1         1         1         1         1         1         1         1         1         1         1                                                                                                    | Measurements                                  | GROUP I SYSTEM CHECKS                                  |              |               | 1         |  |  |  |  |  |  |  |
| Live Voltage         32.00 V         48.15           Dead Voltage         13.00 V         48.16           V         GS Status         Enabled         48.17           V         GS Status         Enabled         48.17           V         GS Status         Enabled         48.19           V         GS Status         Enabled         48.19           V         GS Status         Enabled         48.19           V         GS Status         Disabled         48.18           V         GS Status         Disabled         48.18           V         GS Status         Disabled         48.18           V         GS Status         Disabled         48.18           V         GS Status         Disabled         48.18           V         GS Status         Disabled         48.18           V         GS Status         Disabled         48.18           V         GS Status         Disabled         48.18           V         SS Status         Enabled         48.23           V         SS Status         Enabled         48.25           V         SS Status         Enabled         48.26           V                                                                                                    | Live Voltage       32.00 V       48.15         Dead Voltage       13.00 V       48.16         V CSI Status       Enabled       48.17         V CSI Status       Enabled       48.18         V CSI Status       Enabled       48.18         V CSI Status       Enabled       48.18         V CSI Status       Enabled       48.18         V CSI Status       Enabled       48.18         V CSI Status       Databled       48.18         V CSI Status       Databled       48.18         V CSI Status       Databled       48.18         V CSI Status       Databled       48.10         V CSI Status       Databled       48.10         V CSI Status       Databled       48.10         V CSI Status       Databled       48.22         V CSI Status       Databled       48.23         V CSI Status       Enabled       48.25         V SSI Status       Enabled       48.26         V SSI Status       Enabled       48.28         V SSI Status       Enabled       48.28         V SSI Status       Enabled       48.28         V SSI Status       Enabled       48.28         V SSI                                                                                                    | Events                                        | VOLTAGE MONITORS                                       |              | 48.14         |           |  |  |  |  |  |  |  |
| Dead Voltage       13.00 V       48.16         OHECK SYNG       46.17         V CS1 Status       Enabled       48.18         V CS1 Status       10.00 deg       48.18         V CS1 Silp Freq       300.0 mHz       46.14         V CS1 Silp Freq       300.0 mHz       46.18         V CS1 Silp Freq       300.0 mHz       46.18         V CS1 Silp Freq       300.0 mHz       46.18         V CS1 Silp Freq       300.0 mHz       46.18         V CS1 Silp Freq       300.0 mHz       46.22         V CS1 Overroitage       132.0 V       48.23         V CS Overroitage       132.0 V       48.24         V CS Overroitage       10.00 V       48.24         V CS Overroitage       10.00 V       48.25         V SS Status       Enabled       48.25         V SS Status       Enabled       48.25         V SS Status       Enabled       48.28         V SS Status       Enabled       48.28         V SS Status       Enabled       48.28         V SS Status       Enabled       48.28         V SS Status       Isabled       48.28         V SS Status       Isabled       48.28         <                                                                                                    | Dead Voltage13.00 V48.16CHECK SYNC.46.17V GS1 StatusEnabled48.18V GS1 StatusEnabled48.19V GS1 StatusDisabled48.19V GS1 Sip Freq300.0 mHz48.18V GS2 StatusDisabled48.10V GS Sip Governoitage10.00 V48.22V GS Signer Disabled48.10V GS Signer Disabled48.10V GS Signer Disabled48.10V GS Signer Disabled48.22V GS Signer Disabled48.23V GS Diff Voltage10.00 VV GS Signer Disabled48.24V GS Signer Disabled48.25V GS Signer Disabled48.26V SS Signer Disabled48.26V SS Signer Disabled48.27V SS Signer Disabled48.29V SS Signer Disabled48.29V SS Signer Disabled48.29V SS Signer Disabled48.29V SS Signer Disabled48.29V SS Signer Disabled48.29V SS Signer Disabled48.29V SS Signer Disabled48.29V SS Signer Disabled48.29V SS Signer Disabled48.29V SS Signer Disabled48.29V SS Signer Disabled48.28V SS Signer Disabled48.28V SS Signer Disabled48.28V SS Signer Disabled48.28V SS Signer Disabled48.28V SS Signer Disabled48.29V SS Signer Disabled48.29V SS Signer Disabled48.28<                                                                                                    | 🔤 Disturbance Records                         | Live Voltage                                           | 32.00 V      | 48.15         |           |  |  |  |  |  |  |  |
| • CHECK SYNC     46 17       • \varphi CS1 Status     Enabled     48 18       • \varphi CS1 Ebase Angle     10.00 deg     48.19       • \varphi CS1 Slip Control     Frequency     48.18       • \varphi CS1 Slip Control     Frequency     48.18       • \varphi CS1 Slip Control     Frequency     48.18       • \varphi CS1 Slip Control     Frequency     48.18       • \varphi CS1 Slip Control     Frequency     48.18       • \varphi CS2 Status     Disabled     48.10       • \varphi CS Didervoltage     10.00 V     48.22       • \varphi CS Diff Voltage     10.00 V     48.23       • \varphi CS Voltage Elock     Vaiff>     48.25       • \varphi SS Status     Enabled     48.27       • \varphi SS Thase Angle     120.0 deg     48.28       • \varphi SS Thase Angle     120.0 deg     48.28       • \varphi SS Thase T Nick     Disabled     48.29       • \varphi SS Thase T Nick     Disabled     48.29       • \varphi ST There T Nick     15.00 s     48.28       • \varphi SGOP 1 OUTPUT LABELS                                                                                                    | CBCC SYNC     48 17       • V CS1 Status     Enabled     48 18       • V CS1 Status     Enabled     48 19       • V CS1 Slip Control     Frequency     48 14       • V CS1 Slip Control     Frequency     48 18       • V CS1 Slip Control     Frequency     48 18       • V CS1 Slip Control     Frequency     48 18       • V CS1 Status     Disabled     48 10       • V CS1 Status     Disabled     48 10       • V CS Undervoltage     10.00 V     48 22       • V CS Differ Voltage     10.00 V     48 23       • V CS Voltage Block     Vdiff>     48 25       • V SS Status     Enabled     48 27       • V SS Thate     Enabled     48 27       • V SS Thate     120.0 deg     48 28       • V SS These Angle     120.0 deg     48 28       • V SS Timer     15.00 s     48 28       • V SS Timer     15.00 s     48 28       • V SS Timer     15.00 s     48 28       • U S Output IABELS     50 00 00 00 00 00 00 00 00 00 00 00 00 0                                                                                                    |                                               | Dead Voltage                                           | 13.00 V      | 48.16         |           |  |  |  |  |  |  |  |
| - • CSL Status       Enabled       48.18         - • VSL Flasse Angle       10.00 deg       48.19         - • VSL Slip Control       Frequency       48.18         - • VSL Slip Freq       300.0 min       48.15         - • VSL Slip Freq       300.0 min       48.15         - • VSL Slip Freq       300.0 min       48.15         - • VSL Slip Freq       300.0 min       48.15         - • VSL Value       Disabled       48.10         - • VSL Status       Disabled       48.23         - • VSL Status       Disabled       48.23         - • VSL Status       Enabled       48.23         - • VSL Status       Enabled       48.23         - • VSL Status       Enabled       48.25         - • VSL Status       Enabled       48.25         - • VSL Status       Enabled       48.27         - • VSL Status       Disabled       48.29         - • VSL Status       Disabled       48.29         - • VSL Status       Disabled       48.28         - • VSL Status       Disabled       48.28         - • VSL Status       Disabled       48.28         - • VSL Status       Disabled       48.28         - • Status                                                                                                    | • • CS1 Status     Enabled     48.18       - • • CS1 Phase Angle     10.00 deg     48.19       - • • CS1 Slip Control     Frequency     46.1A       - • • CS1 Slip Treg     300.0 mHz     48.1B       - • • CS2 Status     Disabled     48.1D       - • • CS2 Status     Disabled     48.1D       - • • CS2 Status     Disabled     48.1D       - • • CS2 Status     Disabled     48.22       - • • CS2 Status     Disabled     48.23       - • • CS2 Status     Disabled     48.23       - • • CS2 Status     Disabled     48.24       - • • CS3 Voltage     10.00 V     48.24       - • • CS3 Status     Enabled     48.25       - • • CS3 Status     Enabled     48.26       - • • • SS Status     Enabled     48.26       - • • • SS Status     Enabled     48.28       - • • • SS Status     Enabled     48.28       - • • • SS Status     Enabled     48.28       - • • • SS Status     Enabled     48.28       - • • • SS Status     Enabled     48.28       - • • • SS Status     Enabled     48.28       - • • • SS Under V Block     Disabled     48.28       - • • • SS Under I NEOT LAEELS     Enabled     48.28       - • • • SS Coupt 1                                                                                                    |                                               | GHECK SYNC.                                            |              | 48.17         |           |  |  |  |  |  |  |  |
| • • • • • • • • • • • • • • • • • • •                                                                                                    | • • GS1 Phase Angle       10.00 deg       48.19         • • • GS1 Slip Freq       300.0 mHz       48.1B         • • • • CS2 Status       Disabled       48.1B         • • • • CS2 Status       Disabled       48.1D         • • • • CS2 Vortroltage       10.00 V       48.22         • • • • CS Underwoltage       132.0 V       48.23         • • • • CS Diff Voltage       10.00 V       48.23         • • • • CS Diff Voltage       10.00 V       48.24         • • • • • CS Voltage Block       Vdiff>       48.25         • • • • • • • • • • • • • • • • • • •                                                                                                    |                                               | V CS1 Status                                           | Enabled      | 48.18         | 1         |  |  |  |  |  |  |  |
| - \varphi C31 Slip Control       Frequency       48.1A         - \varphi C31 Slip Freq       30.0 mMs       48.1B         - \varphi C32 Status       Disabled       48.1D         - \varphi C32 Undervoltage       10.00 V       48.22         - \varphi C3 Overroltage       132.0 V       48.23         - \varphi C3 Diff Voltage       10.00 V       48.23         - \varphi C3 Diff Voltage       10.00 V       48.24         - \varphi C3 Voltage Elock       Vdiffs       48.25         - \varphi S5 Status       Enabled       48.27         - \varphi S5 Thase Angle       120.0 deg       48.28         - \varphi S5 Thase Angle       120.0 deg       48.28         - \varphi S5 Thase T8 Elock       Disabled       48.29         - \varphi S5 Timer       15.00 s       48.28         - \varphi S5 Timer       15.00 s       48.28         - \varphi S6 Timer       15.00 s       48.28         - \varphi S6 Timer       15.00 s       48.28         - \varphi S6 Timer       15.00 s       48.28         - \varphi S6 Timer       15.00 s       48.28         - \varphi S7 Timer                                                                                                    | - w CS1 Slip Freq       300. mHz       48.1A         - w CS1 Slip Freq       300. mHz       48.1B         - w CS2 Status       Disabled       48.1D         - w CS2 Undersoltage       10.00 V       48.22         - w CS Overvoltage       132.0 V       48.23         - w CS Overvoltage       10.00 V       48.23         - w CS Overvoltage       10.00 V       48.24         - w CS Voltage Block       Vdif5       48.25         - w SS Status       Enabled       48.27         - w SS Status       Enabled       48.27         - w SS Status       Enabled       48.28         - w SS Thmer       120.0 deg       48.28         - w SS Thmer Nslock       Disabled       48.29         - w SS Thmer Nslock       Disabled       48.28         - w SS Thmer Slock       Disabled       48.28         - w SS Thmer Slock       Disabled       48.28         - w SS Thmer Slock       Disabled       48.28         - w SS Thmer Slock       Disabled       48.28         - GOUP 1 OUTPUT LABELS                                                                                                    |                                               | 🚽 🦞 CSl Phase Angle                                    | 10.00 deg    | 48.19         |           |  |  |  |  |  |  |  |
| - \vee CS1 Slip Freq       300.0 mlz       48.1B         - \vee CS2 Status       Disabled       48.1D         - \vee CS2 Votervoltage       10.00 V       48.23         - \vee CS Dirf Voltage       10.00 V       48.23         - \vee CS Dirf Voltage       10.00 V       48.23         - \vee CS Dirf Voltage       10.00 V       48.24         - \vee CS Voltage Elock       Vdiff>       48.25         - \vee CS Status       Enabled       48.27         - \vee SS Status       Enabled       48.28         - \vee SS Thase Angle       120.0 deg       48.28         - \vee SS Thase IV Elock       Disabled       48.29         - \vee SS Thase IV Slock       15.00 s       48.28         - \vee SS Thase IV Slock       Disabled       48.29         - \vee SS Thase IV Slock       15.00 s       48.28         - \vee SGOUP 1 INUT LAEELS                                                                                                    | - w CS1 Slip Freq       300.0 mHz       40.1E         - w CS2 Status       Disabled       40.1D         - w CS Undervoltage       10.00 V       40.22         - w CS Overvoltage       10.00 V       40.23         - w CS Overvoltage       10.00 V       40.24         - w CS Voltage Block       Voltfr.       40.25         - w CS Voltage Block       Voltfr.       40.26         - w CS Voltage Block       Voltfr.       40.26         - w SS Thater       10.00 deg       40.28         - w SS Thater Angle       120.0 deg       40.28         - w SS Thater       120.0 deg       40.28         - w SS Thater Angle       120.0 deg       40.28         - w SS Thater       15.00 s       40.28         - w SS Thater       15.00 s       40.28         - w SS Thater       15.00 s       40.28         - w SS Thater       15.00 s       40.28         - w SS Thater       15.00 s       40.28         - w SS Thater       15.00 s       40.28         - w SS Thater       15.00 s       40.28         - w SS Thater       15.00 s       40.28         - w SS Thater       15.00 s       40.28         - Group 2                                                                                                    |                                               | - V CS1 Slip Control                                   | Frequency    | 48.1A         |           |  |  |  |  |  |  |  |
| -w     C32     C32       -w     C30     C32       -w     C30     C32                                                                                                    | • • CS2 Status       Disabled       48.10         • • CS Undervoltage       10.00 V       48.22         • • CS Overwoltage       132.0 V       48.23         • • CS Diff Voltage       10.00 V       48.24         • • CS Voltage Block       Vdiff>       48.25         • • CS Status       Enabled       48.27         • • SS Status       Enabled       48.28         • • SS Thace Angle       120.0 deg       48.28         • • SS Thace I Short Note       Disabled       48.29         • • SS Timer       15.00 s       40.28         • • SS Courp 1 INPUT LABELS       Enabled       48.28         • • GROUP 1 COTPUT LABELS       Enabled       48.28         • • Group 2       Croup 3       Enabled       50.28                                                                                                    |                                               | - V CS1 Slip Freq                                      | 300.0 mHz    | 48.1B         |           |  |  |  |  |  |  |  |
| - \u03c9       CS Overroltage       13.0 V       48.23         - \u03c9       CS Overroltage       13.0 V       48.23         - \u03c9       CS Overroltage       10.00 V       48.24         - \u03c9       CS Overroltage       10.00 V       48.24         - \u03c9       CS Overroltage       10.00 V       48.25         - \u03c9       CS Overroltage       10.00 V       48.25         - \u03c9       SS Stript SPLIT       48.27         - \u03c9       SS Stript SPLIT       130.0 deg       48.28         - \u03c9       SS Stript SPLIT       130.0 deg       48.28         - \u03c9       SS Stript SPLIT       130.0 deg       48.28         - \u03c9       SS Stript SPLIT       130.0 deg       48.28         - \u03c9       SS Stript SPLIT       140.20       48.28         - \u03c9       SS Stript SPLIT       140.20       48.28         - \u03c9       SS Stript SPLIT       140.25       140.25         - \u03c9       SS Stript SPLIT       150.0 s       48.25         - \u03c9       SS Stript SPLIT       140.25       140.25         - \u03c9       SS Stript SPLIT       150.0 s       48.25         - \u03c9       SS Stript                                                                                                    | - W CS Undervoltage       10.00 V       48.22         - W CS Derrorlage       132.0 V       48.23         - W CS Diff Voltage       10.00 V       48.24         - W CS Voltage Block       Vdiffs       40.25         - W CS Voltage Block       Vdiffs       40.25         - W SS Status       Enabled       48.27         - W SS Thase Angle       120.0 deg       48.28         - W SS Thase Angle       120.0 deg       48.28         - W SS Thase Angle       10.0 deg       48.28         - W SS Thase Inplet       15.00 s       40.25         - W SS There       15.00 s       40.28         - W SS There       15.00 s       40.28         - W SS There       15.00 s       40.28         - W SS There       15.00 s       40.28         - W SS There       15.00 s       40.28         - W SS There       15.00 s       40.28         - W SS There       15.00 s       40.28         - W SS There       15.00 s       40.28         - W SS There       15.00 s       40.28         - W SS There       5       5         - Group 1 APCT LABELS       5       5         - Group 3       5       5                                                                                                    |                                               | 🌾 CS2 Status                                           | Disabled     | 48.1D         |           |  |  |  |  |  |  |  |
|                                                                                                    | - \vert CS Overwoltage       132.0 V       48.23         - \vert CS Diff Voltage       10.0 V       48.24         - \vert CS Voltage Block       Vdiff>       48.25         - \vert CS Voltage Block       Vdiff>       48.25         - \vert SS Status       Enabled       48.27         - \vert SS Status       Enabled       48.26         - \vert SS Timer       120.0 deg       48.28         - \vert SS Timer       15.00 s       48.28         - \vert SS Timer       15.00 s       48.28         - \vert SS Timer       15.00 s       48.28         - \vert SS Timer       15.00 s       48.28         - \vert SS Timer       15.00 s       48.28         - \vert CoOUP 1 INPUT IABELS                                                                                                    |                                               |                                                        | 10.00 V      | 48.22         |           |  |  |  |  |  |  |  |
| - w     CS Diff Voltage     10.00 V     48.24       - w     CS Voltage Elock     Vdiff>     48.25       - w     SSTEM SPLIT     98.26       - w     SS Tables     Enabled     48.27       - w     SS Thase Angle     120.0 deg     48.28       - w     SS Thase Male     120.0 deg     48.28       - w     SS Thase Y Block     Disabled     48.29       - w     SS Timer     15.00 s     48.28       - w     SS Timer     15.00 s     48.28       - w     SS Timer     15.00 s     48.28       - w     SS Timer     15.00 s     48.28       - w     SS Timer     15.00 s     48.28       - w     SS Timer     15.00 s     48.28       - w     GROUP 1 UNFUT LABELS                                                                                                    | • • CS Diff Voltage       10.00 V       48.24         • • CS Voltage Block       Vdiff>       48.25         • • SS Status       Enabled       48.27         • • SS Status       Enabled       48.27         • • SS Status       Enabled       48.27         • • SS Status       Enabled       48.28         • • SS Thase Angle       12.00 deg       48.28         • • SS Timer       15.00 s       49.28         • • S Status       15.00 s       49.28         • • S Timer       15.00 s       49.28         • • GROUP 1 INFUT LABELS       Enabled       50.28         • • GROUP 1 OUTPUT LABELS       Enabled       50.28         • • GROUP 1 Store V       15.00 s       49.28                                                                                                    |                                               | - 🌾 CS Overvoltage                                     | 132.0 V      | 48.23         |           |  |  |  |  |  |  |  |
| -     C SVoltage Elock     Vdiff>     48.25       -     SVSTEM SPLIT     48.26       -     V SS Status     Enabled     48.27       -     V SS Phase Angle     120.0 deg     48.28       -     V SS These V Elock     Disabled     48.29       -     V SS Timer     15.00 s     48.28       -     GROUP 1 INUT LARELS     -     -       -     GROUP 1 OUTFUT LARELS     -     -                                                                                                    | - • CS Voltage Block     Voltfr>     48.25       - • VSTEM SPLIT     48.26       - • VSS Status     Enabled       - • VSS Thase Angle     120.0 deg       - • VSS Thase Angle     120.0 deg       - • VSS Thase Index     18.28       - • VSS Thase Index     18.28       - • VSS Thase Index     18.00 s       - • COUP 1 INPUT LABELS                                                                                                    |                                               | - V CS Diff Voltage                                    | 10.00 V      | 48.24         |           |  |  |  |  |  |  |  |
| SYSTEM SPLIT     48.26       - \varphi SS Tstatus     Enabled       - \varphi SS Tstatus     Enabled       - \varphi SS Tstatus     120.0 deg       - \varphi SS Tstatus     15.00 s       - \varphi SS Tstatus     15.00 s       - \varphi SS Tstatus     15.00 s       - \varphi SS Tstatus     15.00 s       - \varphi GROUP 1 INFUT LABELS                                                                                                    | ••     SYSTEM SPLIT     48.26       ••     SS Status     Enabled     48.27       ••     SS Status     120.0 deg     48.28       ••     SS Dnder V Block     Disabled     48.29       ••     SS Timer     15.00 s     48.28       ••     SS Timer     15.00 s     48.28       ••     SGOUP 1 INUT LARELS     5     5       ••     GROUP 1 OUTFUT LARELS     5     5       ••     Group 3     5     5                                                                                                    |                                               | - V CS Voltage Block                                   | Vdiff>       | 48.25         |           |  |  |  |  |  |  |  |
| • V SS Status     Enabled     48.27       • V SS Fhase Angle     120.0 deg     48.28       • V SS Under V Block     Disabled     48.29       • V SS Timer     15.00 s     48.28       • SS Timer     15.00 s     48.28       • GROUP 1 NUUT LABELS                                                                                                    | • • \$S \$Status       Enabled       48.27         • • \$S Phase Angle       120.0 deg       48.28         • • \$S \$Timer       Disabled       48.29         • • \$S \$Timer       15.00 s       49.28         • • \$S \$Timer       15.00 s       49.28         • • \$GCOUP 1 INFUT LABELS       500 s       49.28         • • \$GCOUP 1 OUTPUT LABELS       500 s       500 s         • \$GCOUP 1 OUTPUT LABELS       500 s       500 s         • \$GCOUP 1 OUTPUT LABELS       500 s       500 s         • \$GCOUP 1 STATUS       500 s       500 s                                                                                                    |                                               | SYSTEM SPLIT                                           |              | 48.26         |           |  |  |  |  |  |  |  |
| • Y S5 Phase Angle     120.0 deg     48.28       • Y S5 Under V Block     Disabled     48.29       • Y S5 Timer     15.00 s     48.2B       • GROUP 1 INPUT LABELS                                                                                                    | • • SS Phase Angle       120.0 deg       48.28         • • • SS Under V Block       Disabled       48.29         • • • SS Timer       15.00 s       40.28         • • • GROUP 1 INPUT LABELS       6       GROUP 1 OUTPUT LABELS         • • • Group 2       5       5                                                                                                    |                                               | V SS Status                                            | Enabled      | 48.27         |           |  |  |  |  |  |  |  |
| → y So Uncer v Elocx DISABLECI 48.29     → y SS Timer 15.00 s 48.2B     ⊕ GROUP 1 INPUT LABELS     ⊕ GROUP 1 CUTFUT LABELS     ⊕ GROUP 2     Group 2     Group 3                                                                                                    | • V St Other V BLOCK     D1380.1e0     H5.29       • V SS Timer     15.00 s     H5.28       • GROUP 1 INPUT LABELS                                                                                                    |                                               | - V 55 Phase Angle                                     | 120.0 deg    | 48.28         |           |  |  |  |  |  |  |  |
| CROUP 1 INFUT LABELS      GROUP 1 OUTPUT LABELS      Group 2      Group 3                                                                                                    | CAOUP 1 NUPUT LABELS     GAOUP 1 NUPUT LABELS     GAOUP 1 COUPUT LABELS     GAOUP 1 COUPUT LABELS     GAOUP 1 COUPUT LABELS                                                                                                    |                                               | - W 55 Under V Block                                   | Disabled     | 48.29         |           |  |  |  |  |  |  |  |
| GOOP 1 ATTON INCLINE     GOOP 1 OUTPUT LAREIS     GOOP 1 OUTPUT LAREIS     GOOP 2 OUTPUT LAREIS                                                                                                    | GROUP 1 ADELS     GROUP 1 COTPUT LABELS     GROUP 2     GROUP 3                                                                                                    |                                               | - Y SS IIMEI                                           | 15.00 8      | 10.2B         | -         |  |  |  |  |  |  |  |
| Group 2                                                                                                    | Goop 2 Goop 2 Goop 2 Goop 3                                                                                                    |                                               | CROUP 1 INPUT LABELS                                   |              |               |           |  |  |  |  |  |  |  |
| croup 2                                                                                                    | Group 3                                                                                                    |                                               | Group 2                                                |              |               |           |  |  |  |  |  |  |  |
| or other of                                                                                                    |                                                                                                    |                                               | Group 2                                                |              |               |           |  |  |  |  |  |  |  |
| Eroun 4                                                                                                    | Isroin 4                                                                                                    |                                               | Group 4                                                |              |               |           |  |  |  |  |  |  |  |

Figure 20

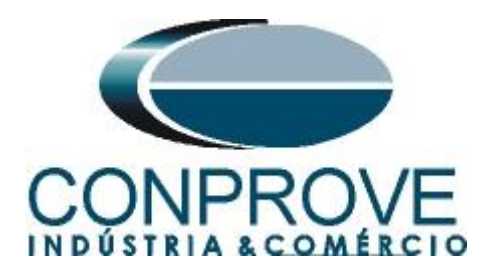

Click on the highlighted icon to save the adjustments.

| do Explorer                                                                                                    | X     Start Regy Tutorias P5455 Sincro     Vew      Vew      Vew      Vew      Vew      Start Regy     Start Regy     Start Regy     Group 1     Group 1     Dine Length     Line Length     Line Length                                                                                                    | nismo<br>Save as De Copy<br>a Value | Address (C.R) | User note | Search: |
|----------------------------------------------------------------------------------------------------|----------------------------------------------------------------------------------------------------|-------------------------------------|---------------|-----------|---------|
| System (Tutorial)     System (Tutorial)     Connections     Software (1545)     Software (1545)     S | V Wew - Fie connerts Save da<br>Name<br>- SCUDITY CONFIG<br>- CTAL I/P LABELS<br>- CTAL I/P LABELS<br>- CTAL I/P LABELS<br>- CTAL I/P LABELS<br>- CTAL I/P LABELS<br>- CTAL I/P LABELS<br>- CTAL I/P LABELS<br>- CTAL I/P LABELS<br>- CTAL I/P LABELS<br>- CTAL I/P LABELS<br>- CTAL I/P LABELS<br>- CTAL I/P LABELS<br>- CTAL I/P LABELS | Save as Copy                        | Address (C.R) | User note | Search: |
| System [Tutorias]           @evic (F945]           @ connections           @ solutions           @ besideling is           @ solutions           @ solutions           @ solutions           _ Storconteme           _ Solutions           _ Solutions           _ Solutions           _ Solutions           _ Solutions                                                                                                    | Name<br>SECURITY CONFIG Save da<br>CTRL I/P LARELS<br>CTRL I/P LARELS<br>COUP 1 LINE PARAMETERS<br>Line Length<br>Line Length                                                                                                    | a) Value                            | Address (C.R) | User note |         |
| Covic (P45)     Settings     Connections     Settings     Devianal de Sobrecorrente     Straconsmo     Sobrecorrente     Sobrecorrente     Sobrecorrente     Sobrecorrente     Sobrecorrente     Sobrecorrente     Sobrecorrente                                                                                                    | SECURITY CONFIG     Security CONFIG     Group 1     Group 1     Line Length     Line Impedance                                                                                                    |                                     |               |           |         |
| Connections     Connections     Desbalancy of e Sobrecorrente     Desbalancy of e Sobrecorrente     Sinconiamo     Sobrecorrente     Sobrecorrente     Sobrecorrente     Sobrecorrente                                                                                                    | GRUUP 1     GROUP 1     GROUP 1     GROUP 1 LINE PARAMETERS     Line Length     Line Impedance                                                                                                    |                                     |               |           |         |
| Settings     Desbalanço de Sobrecorrente     Direcional de Sobrecorrente     Sobrecorrente     Sobrecorrente     Sobrecorrente     Sobrecorrente     Sobrecorrente                                                                                                    | Group 1<br>GROUP 1 LINE PARAMETERS<br>Line Length<br>Line Impedance                                                                                                    |                                     |               |           |         |
| Desbalanço de Sobrecorrente     Direcional de Sobrecorrente     Sincronismo     Sobrecarga     Sobrecarga     Sub_Sobrefrequencia                                                                                                    | GROUP 1 LINE PARAMETERS<br>Line Length<br>Line Impedance                                                                                                    | 6                                   |               |           |         |
| Directonal de Sobrecorrente     Sobrecorrente     Sobrecorrente     Sobrecorrente     Sub_Sobrefrequencia                                                                                                    | Line Length<br>Line Impedance                                                                                                    |                                     |               |           |         |
| Sobrecarga     Sobrecarrente     Sub_Sobrefrequencia                                                                                                    | Line Impedance                                                                                                    | 100.0 km                            | 30.01         |           |         |
|                                                                                                    |                                                                                                    | 2.003 Ohm                           | 30.03         |           |         |
| - Sobrecorrente<br>- Sub_Sobrefrequencia                                                                                                    | Line Angle                                                                                                    | 70.00 deg                           | 30.04         |           |         |
| D Sub_Sobrerrequencia                                                                                                    | kZN Res Comp                                                                                                    | 1.000                               | 30.05         |           |         |
|                                                                                                    | kZN Res Angle                                                                                                    | 0 deg                               | 30.06         |           |         |
| Sub_Sobretensao                                                                                                    | Mutual Comp                                                                                                    | Disabled                            | 30.07         |           |         |
| Variação de Frequencia                                                                                                    | Phase Sequence                                                                                                    | Standard ABC                        | 30.0B         |           |         |
| B PSL                                                                                                    | Tripping Mode                                                                                                    | 1 and 3 Pole                        | 30.0C         |           |         |
| Menu Text                                                                                                    | # CALL & P.DEA                                                                                                    | ۵                                   |               |           |         |
| MCL 61850                                                                                                    | GROUP 1 SUPERVISION                                                                                                    |                                     |               |           |         |
| Heasurements                                                                                                    | GROUP 1 SYSTEM CHECKS                                                                                                    |                                     |               |           |         |
| Events                                                                                                    | VOLTAGE MENITORS                                                                                                    |                                     | 48.14         |           |         |
| Disturbance Records                                                                                                    | Live Voltage                                                                                                    | 32.00 V                             | 48.15         |           |         |
|                                                                                                    | Dead Voltage                                                                                                    | 13.00 V                             | 48.16         |           |         |
|                                                                                                    | CHECK SYNC.                                                                                                    |                                     | 48.17         |           |         |
|                                                                                                    | CS1 Status                                                                                                    | Enabled                             | 48.18         |           |         |
|                                                                                                    | CS1 Phase Angle                                                                                                    | 10.00 deg                           | 48.19         |           |         |
|                                                                                                    | CS1 Slip Control                                                                                                    | Frequency                           | 48.1A         |           |         |
|                                                                                                    | CS1 Slip Freq                                                                                                    | 300.0 mHz                           | 48.1B         |           |         |
|                                                                                                    | CS2 Status                                                                                                    | Disabled                            | 48.1D         |           |         |
|                                                                                                    | CS Undervoltage                                                                                                    | 10.00 V                             | 48.22         |           |         |
|                                                                                                    | CS Overvoltage                                                                                                    | 132.0 V                             | 48.23         |           |         |
|                                                                                                    | CS Diff Voltage                                                                                                    | 10.00 V                             | 48.24         |           |         |
|                                                                                                    | CS Voltage Block                                                                                                    | Vdiff>                              | 48.25         |           |         |
|                                                                                                    | - SYSTEM SPLIT                                                                                                    |                                     | 48.26         |           |         |
|                                                                                                    | SS Status                                                                                                    | Enabled                             | 48.27         |           |         |
|                                                                                                    | SS Phase Angle                                                                                                    | 120.0 deg                           | 48.28         |           |         |
|                                                                                                    | SS Under V Block                                                                                                    | Disabled                            | 48.29         |           |         |
|                                                                                                    | SS Timer                                                                                                    | 15.00 s                             | 48.2B         |           |         |
|                                                                                                    | GROUP 1 INPUT LABELS                                                                                                    |                                     |               |           |         |
|                                                                                                    | GROUP 1 OUTPUT LABELS                                                                                                    |                                     |               |           |         |
|                                                                                                    | Group 2                                                                                                    |                                     |               |           |         |
|                                                                                                    | Group 3                                                                                                    |                                     |               |           |         |
|                                                                                                    | Group 4                                                                                                    |                                     |               |           |         |

#### 3.7 *PSL*

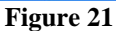

The configurations of binary outputs are made through logical blocks being configured in another file. Right click on the "*PSL*" folder and then on "*New File*".

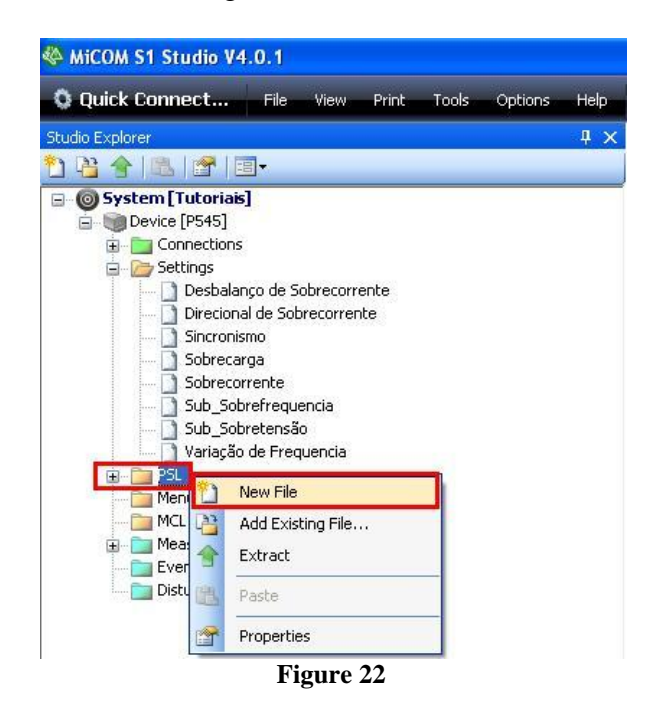

The file name appears as "000" change the name to "Sincronismo".

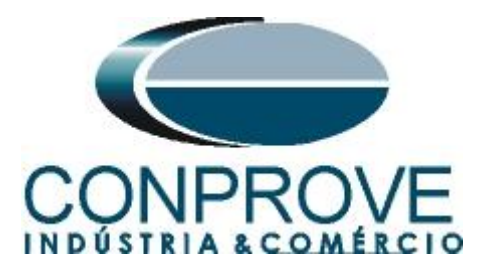

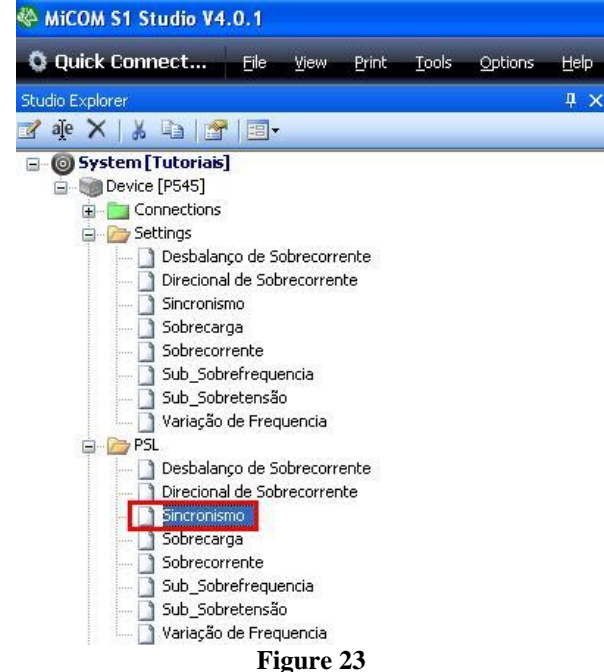

Double click this file to get access to the logical blocks. Then click on the tool highlighted in red and zoom in on the region highlighted in green.

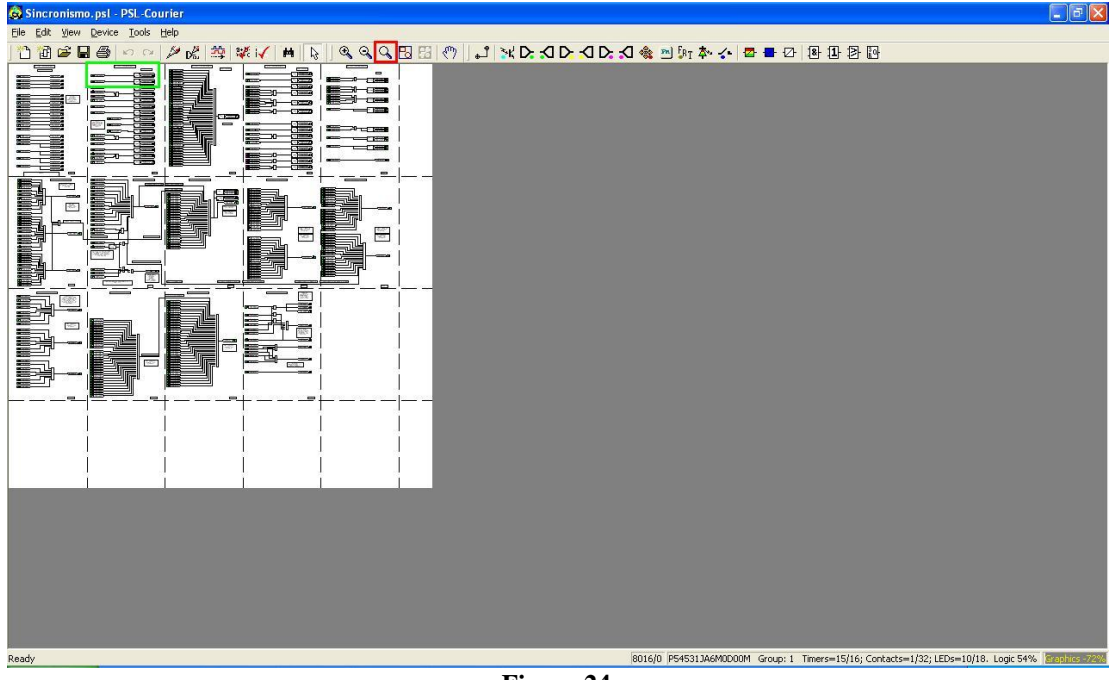

Figure 24

Note that the first output appears in the figure below (highlighted in red). Associated with a signal other than sync.

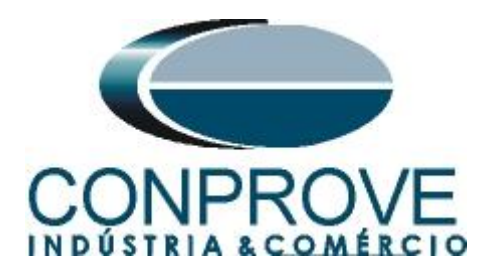

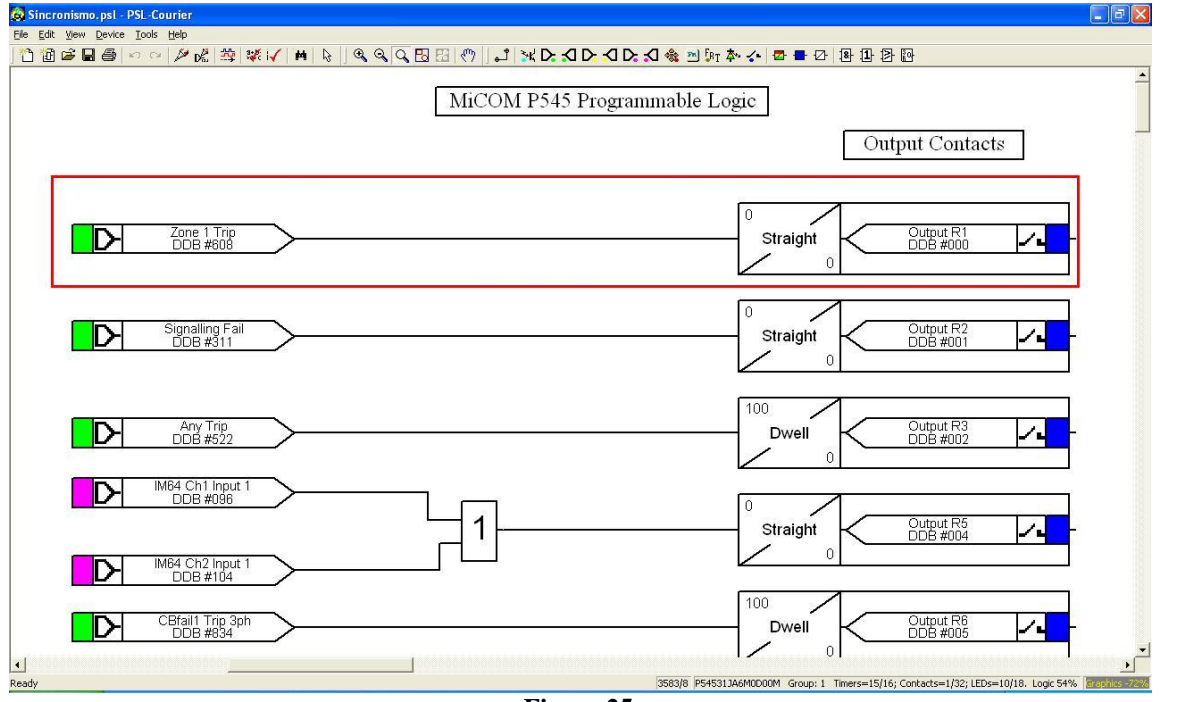

Figure 25

Click on the highlighted arrow and then on the "Zone 1 Trip" block with the right button and then "Delete" to delete this block.

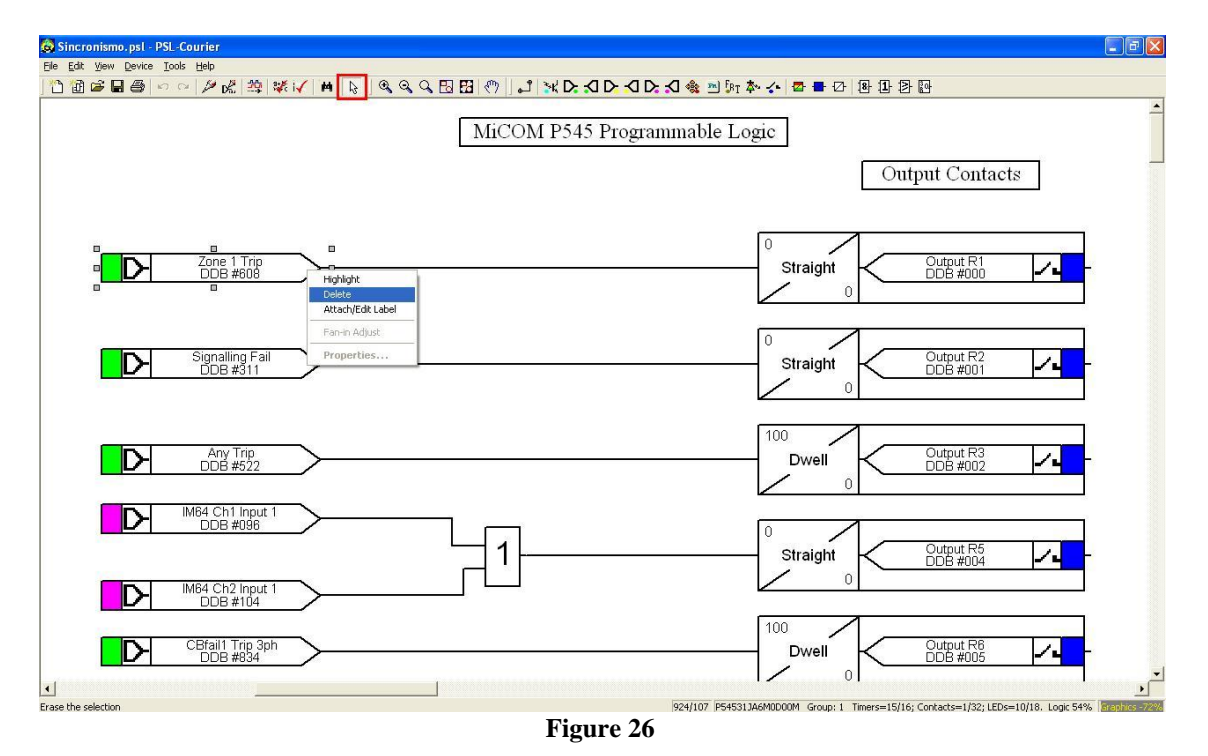

Click on the R1 block and change the "*Mode*" to "*pickup*" and in the option "*Pickup Value (ms)*" adjusts the value to zero.

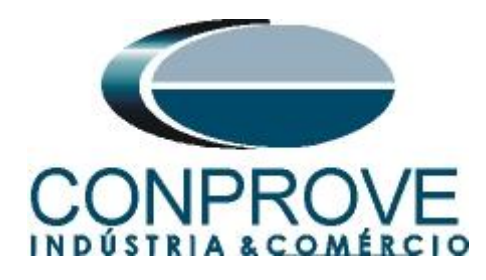

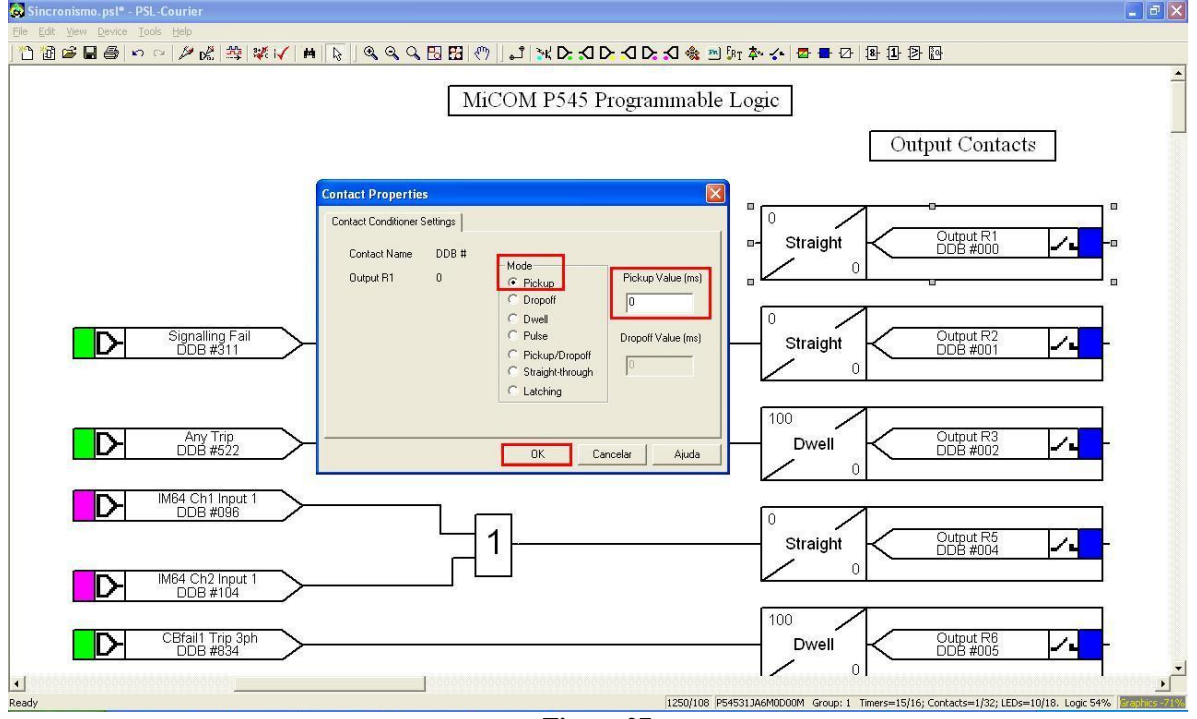

Figure 27

The next step is to associate the signal to be monitored with the R1 output block. Click on the button highlighted in red and choose the following sign.

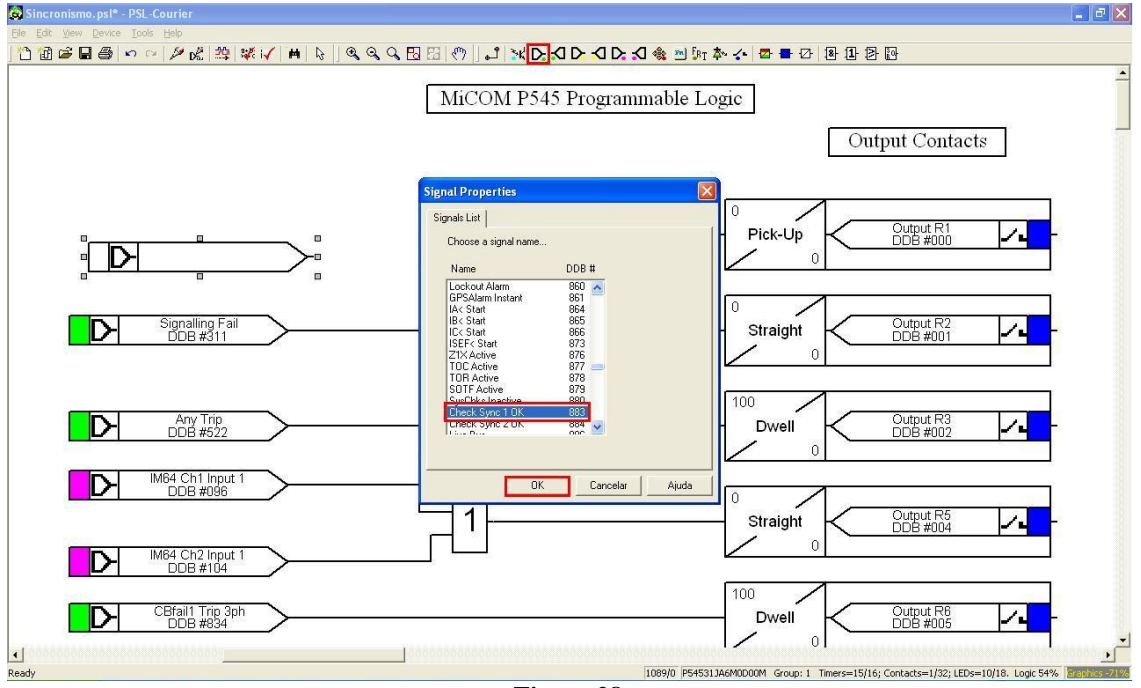

Figure 28

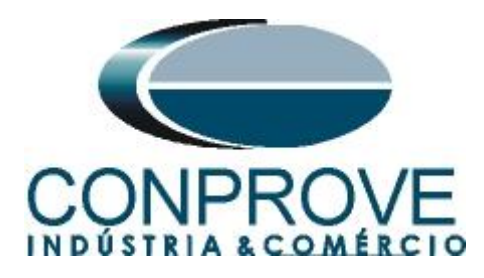

Now click on the icon highlighted in red and connect the blocks.

| Sincronismo. psl* - PSL-Courier                      |                                    |
|------------------------------------------------------|------------------------------------|
| Elle Edit View Device Iools Help                     |                                    |
| ] 12 12 12 12 10 10 10 10 10 10 10 10 10 10 10 10 10 | 3 🗞 퍼 🕅 🏧 🚍 🗗 🕑 🕙 🖽 🐼 🔤            |
| MiCOM P545 Program                                   | mable Logic                        |
| Check Sync 1 OK<br>DDB #883                          | Pick-Up 0 Output R1<br>DDB #000    |
| Signalling Fail<br>DDB #311                          | Output R2<br>DDB #001              |
|                                                      | 100<br>Dwell Output R3<br>DDB #002 |
| 1<br>M64 Ch2 Input 1<br>DDB #104                     | Output R5<br>DDB #004              |
| CBfailt Trip 3ph<br>DDB #834                         |                                    |

Figure 29

Click on the highlighted icon to save the file, then close the logical block editor and return to the *"MiCOM"* software.

| Sincronismo.psl* - PSL-Courier                                                  | 🔟 🗗 🔤                                                                  |
|---------------------------------------------------------------------------------|------------------------------------------------------------------------|
| Elle Edit Yew Device Iools Help                                                 |                                                                        |
| 1 1 1 1 1 1 1 1 1 1 1 1 1 1 1 1 1 1 1                                           | - Z & 1 Z D                                                            |
| Save MiCOM P545 Programmable Logic                                              | <br>Output Contacts                                                    |
| Check Sync 1 OK<br>DDB #883                                                     |                                                                        |
| Signalling Fail<br>ODB #311                                                     | Output R2<br>DDB #001                                                  |
| Any Trip<br>DDB #522                                                            | Output R3<br>DDB #002                                                  |
| D M64 Ch1 Input 1<br>DDB #096<br>1<br>Straight                                  | Output R5<br>DDB #004                                                  |
| Import vitz input i       DDB #104       DDB #104       DDB #304       DDB #334 |                                                                        |
|                                                                                 |                                                                        |
| Save the active document 844/0 /P54531JA6M0D00M Gro                             | up: 1 Timers=15/16; Contacts=1/32; LEDs=10/18. Logic 54% Eraphics=2286 |

Figure 30

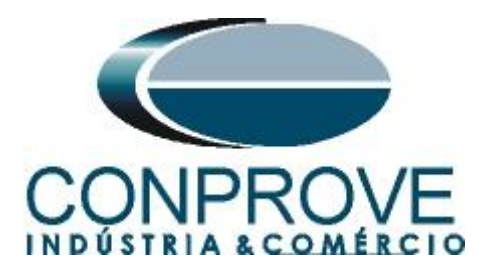

#### 3.8 Sending Settings to the Relay

Click the "Device [P545]" icon then the highlighted icon.

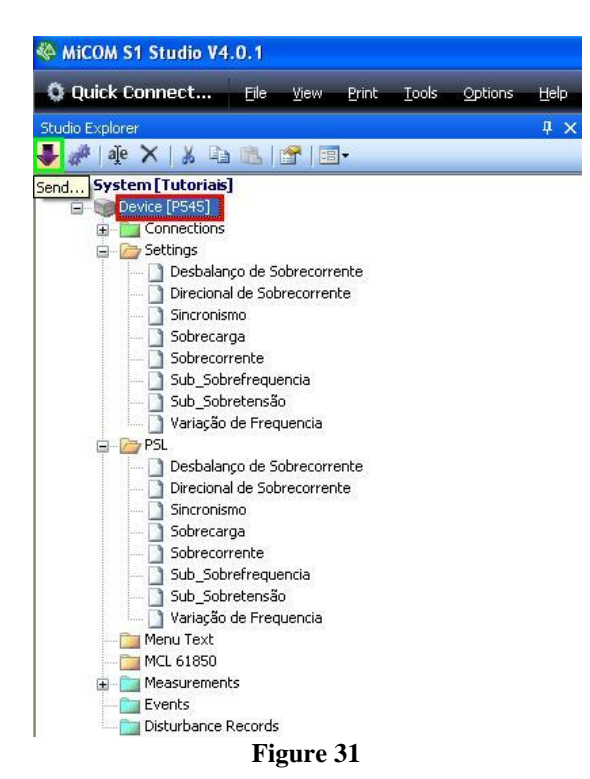

Send both the function settings and group 1 of the Sync logic block.

| elect | files to send                   |          |         |         |         |                       |                |
|-------|---------------------------------|----------|---------|---------|---------|-----------------------|----------------|
| Send  | File                            |          |         |         |         |                       | Туре           |
|       | Desbalanço de Sobrecorrente.set |          |         |         |         |                       | Settings Files |
|       | Direcional de Sobrecorrente.set |          |         |         |         |                       | Settings Files |
|       | Sincronismo.set                 |          |         |         |         |                       | Settings Files |
|       | Sobrecarga.set                  |          |         |         |         |                       | Settings Files |
|       | Sobrecorrente.set               |          |         |         |         |                       | Settings Files |
| Send  | PSL file                        | Group 1  | Group 2 | Group 3 | Group 4 | CRC Type              | Reference ID   |
|       | Desbalanço de Sobrecorrente.psl |          |         |         |         | Enhanced logic-only 🔽 |                |
|       | Direcional de Sobrecorrente.psl |          |         |         |         | Enhanced logic-only 💌 |                |
|       | Sincronismo.psl                 | <b>V</b> |         |         |         | Enhanced logic-only 💌 |                |
|       | Sobrecarga.psl                  |          |         |         | <u></u> | Enhanced logic-only 😒 |                |
|       | Sobrecorrente.psl               |          |         |         |         | Enhanced logic-only 🔽 |                |
|       | Sub_Sobrefrequencia.psl         |          |         |         |         | Enhanced logic-only 💌 |                |
|       | Sub_Sobretensão.psl             |          |         |         |         | Enhanced logic-only 🔽 |                |
|       | Variação de Frequencia.psl      |          |         |         |         | Enhanced logic-only 🔽 |                |

Figure 32

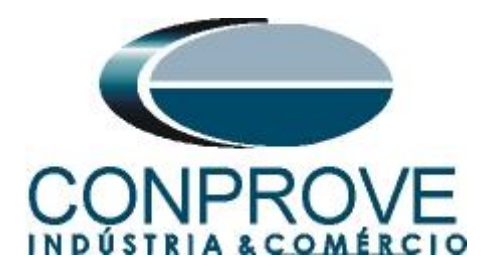

# 4. Synchronism software adjustment

## 4.1 Opening the software

Open the Conprove Test Center (CTC) software, shown in the figure below.

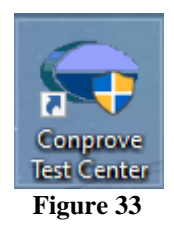

Click on the Synchronism software icon.

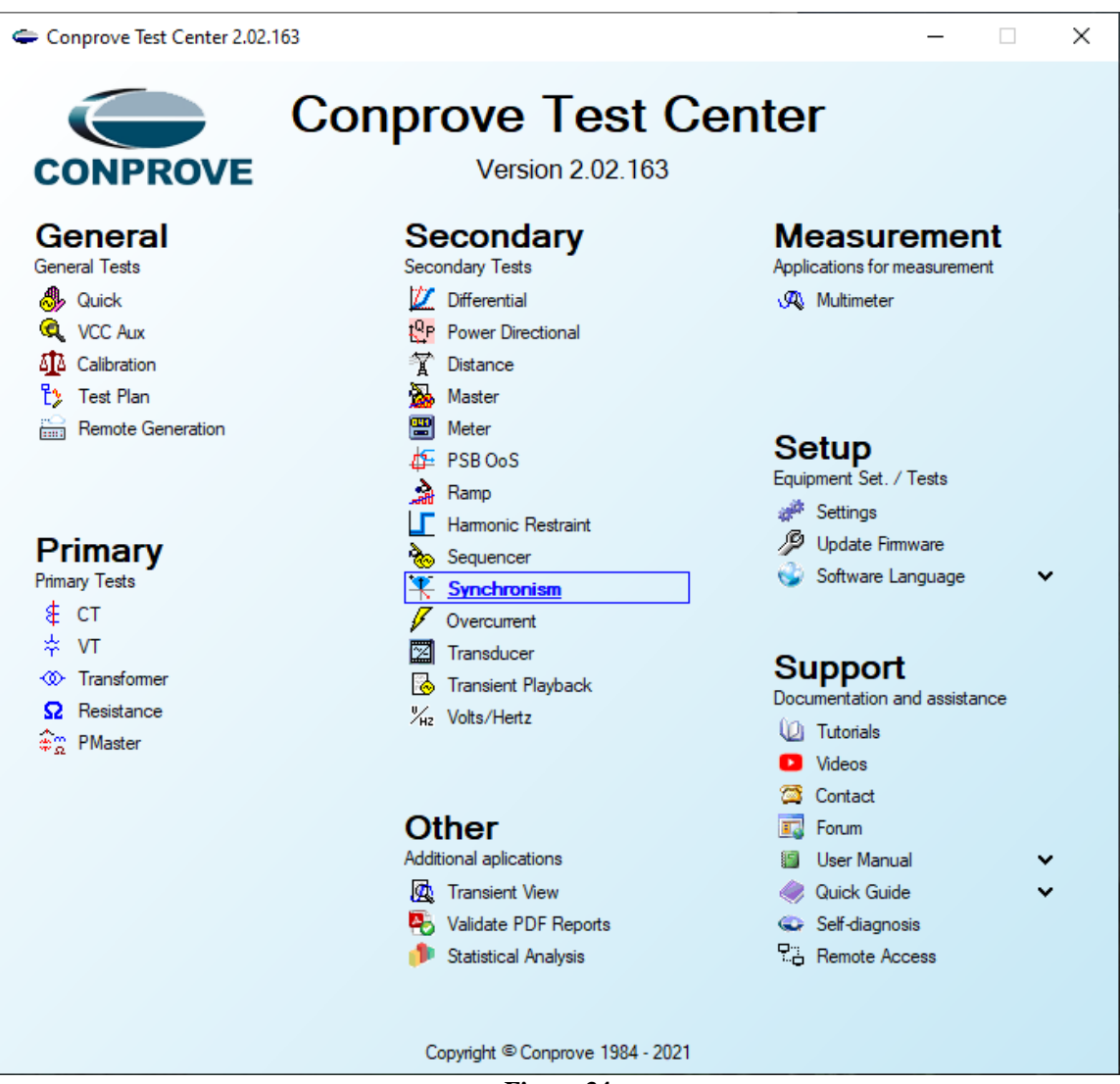

Figure 34

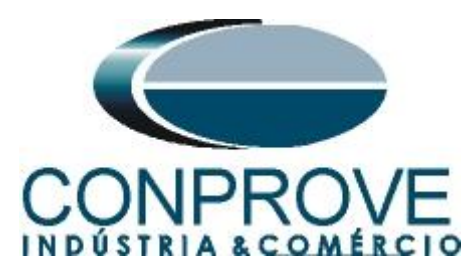

| 🗮   🗋 📸 🖬 🥃   Synchronism 2.02.163 (64 Bits)                                                                                                    | a) - CE-6006 (0320711)                                                                                                    | - 0 ×                                                                       |
|----------------------------------------------------------------------------------------------------|----------------------------------------------------------------------------------------------------|-----------------------------------------------------------------------------|
| Channels<br>Direc<br>Channels<br>Channels<br>Channels<br>Channels<br>Channels<br>Channels<br>Channels<br>Channels<br>Channels<br>Channels                                                                                     | Settings X General Inform. System Notes & Obs. Explanatory Figures Check List Others Connections                                                                                  |                                                                             |
| Hardware           Trigger Search Trajectory Test Settings           Insert/Edit Points           Edit Point           Edit Point           New Point           V F-N:           06.00 Hz           0,00 *           Sequence | Synchroniam     Decr.     Date:       Tested device:     Idereff:     V       Idereff:     V     Model       Type:     V     Manufacturer:       Location:     V       Bay:     V | Legend:<br>Points not Tested<br>Calory: NT OK Error<br>10.00 * REF +10.00 * |
| Remove All  Test Points Points Tested System Setti                                                                                                    | Address:                                                                                                    | dF: 0 Hz                                                                    |
| No.         V         ΔV         Freq         ΔI           <                                                                                                    | CE-6006         Series Num.:         03207116302101110011XXX           Default         Preferences         QK         Cancel                                                      |                                                                             |
| New                                                                                                    | Aux Source: 0,00 V Heating: 0%                                                                                                    |                                                                             |

Figure 35

# **4.2** Configuring the Settings

When opening the software the "Settings" screen will open automatically (provided that the option "Open Settings when Start" found in the "Software Options" menu is selected). Otherwise, click directly on the "Settings" icon.

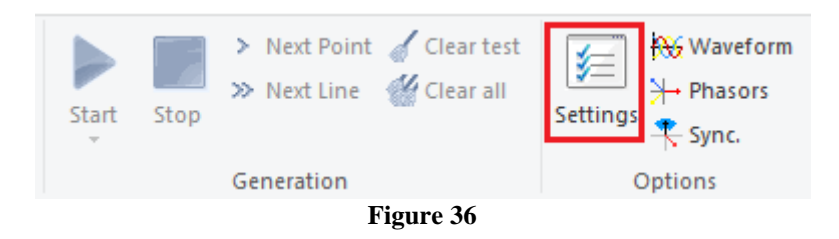

Inside the "Settings" screen, fill in the "General Inform." with details of the tested device, installation location and the person responsible. This makes reporting easier, as this tab will be the first to be shown.

![](_page_21_Picture_0.jpeg)

| neral   | General Inform. | System N     | lotes & Obs. | Explanatory Figures | Check List                 | Other    | rs Connections |           |       |  |
|---------|-----------------|--------------|--------------|---------------------|----------------------------|----------|----------------|-----------|-------|--|
|         | Test:           |              |              |                     |                            |          |                |           |       |  |
| hronism | Descr:          | Check Synchr | ronism       |                     |                            | Date:    |                |           |       |  |
|         | Tested device:  |              |              |                     |                            |          |                |           |       |  |
|         |                 | Identif:     | 23031982     |                     | ~                          | Model    | P545           |           | ~     |  |
|         |                 | Type:        | Line Protec  | tion                | <ul> <li>Manufa</li> </ul> | cturer:  | Schneider      |           | ~     |  |
|         | Location:       |              |              |                     |                            |          |                |           |       |  |
|         |                 | Substation:  | CONPROV      | Έ                   |                            |          |                |           | ~     |  |
|         |                 | Bay:         | ay: 1 ~      |                     |                            |          |                |           |       |  |
|         |                 | Address:     | Visconde d   | eighborh            | hood                       |          | ~              |           |       |  |
|         |                 | City:        | Uberlândia   |                     |                            | $\sim$   |                | State: MG | ~     |  |
|         | Responsible:    |              |              |                     |                            |          |                |           |       |  |
|         |                 | Name:        | Michel Roc   | kembach de Carvalho |                            |          |                |           | ~     |  |
|         |                 | Sector:      | Engineering  | 9                   | ∼ Re                       | egistry: | 00001          |           | ~     |  |
|         | Tool Test:      |              |              |                     |                            |          |                |           |       |  |
|         | CE-6006         |              |              | Series Nu           | m.: 032071163              | 3021011  | 110011XXX      |           |       |  |
|         |                 |              |              |                     |                            |          |                |           |       |  |
|         |                 |              |              |                     |                            |          |                |           |       |  |
|         |                 |              |              |                     | Prefe                      | rences   | ОК             |           | Cance |  |

#### 4.3 System

In the following screen, within the Nominal sub tab, the frequency values, phase sequence, primary and secondary voltages, primary and secondary currents, transformation ratios of VTs and CTs are configured. There are also two sub-tabs "Impedance" and "Source" whose data are not relevant for this test.

![](_page_21_Figure_5.jpeg)

Figure 38

![](_page_22_Picture_0.jpeg)

There are other tabs where the user can enter "*Notes & Obs.*", *Explanatory Figures*", can create a "*Check List*" of the procedures for carrying out the test and even create a diagram with all the schematic of the connections between the test set and the tested equipment.

# 5. Channel Targeting and Hardware Configurations

Click on the icon illustrated below.

![](_page_22_Picture_5.jpeg)

![](_page_22_Figure_6.jpeg)

Then click on the highlighted icon to configure the hardware.

Figure 40

Choose the channel configuration adjust the auxiliary source and the method of stopping the binary inputs. To finish click on "OK".

![](_page_23_Picture_0.jpeg)

| ster Slave                                         | Binary Outputs:        | Auxiliar Source:  |
|----------------------------------------------------|------------------------|-------------------|
|                                                    | Initial State          | - 250 V           |
| odel: CE-6006 ∨ Serial Nº: 03207116302101110011XXX | BO1: NO V              | - 220 V           |
| nalog. Outputs: .                                  | BO2: NO ~              | 220 0             |
| Default - Voltages:                                | BO3: NC V              | - 110 V           |
| 6 x 300 V; 90 VA                                   | boy. NC V              | - 60 V            |
| O 3 x 300 V; 90 VA                                 |                        | - 48 V            |
| O 3 x 300 V; 150 VA V1 V2 V3 V4 V5 V6              | Currente Anales Insut: | - 24 V            |
| 🔿 3 x 600 V; 150 VA                                | Clamp Scale            | Other             |
| O 2 x 300 V; 200 VA                                | IA: 100mV/A (10A) ~    | Other             |
| O 1 x 300 V; 400 VA                                | IB: 100mV/A (10A) ~    |                   |
|                                                    | IC: 100mV/A (10A) $$   | 110.00 V          |
| V1 V2 V3 V4 V5 V6                                  |                        |                   |
| O Not Used                                         | Binary Inputs:         |                   |
| Connect VTs                                        | Contact b              | Vpk SU Vpk TUU Vp |
| Default - Currents:                                | BI1 & BI2:             |                   |
| 0 6 × 20 A; 90 VA                                  | BI3 & BI4:             |                   |
|                                                    |                        |                   |
| O 3 x 20 A; 150 VA                                 | BI5 & BI6:             |                   |
| O 3x 40 A; 150 VA                                  | BI7 & BI8:             |                   |
| O 2 x 60 A; 200 VA                                 |                        |                   |
| O 1 x 120 A; 400 VA I1 I2 I3 I4 I5 I6              |                        |                   |
| Electromechanical:                                 |                        |                   |
| 0 2 x 20 A; 400 VA                                 |                        |                   |
| O 1 x 30 A; 600 VA                                 |                        |                   |
| O 1 x 24 A; 1100 VA                                |                        |                   |
| Not Used                                           |                        |                   |
|                                                    |                        | _                 |

Figure 41

On the next screen choose "Basic" and on the next window (didn't shown) choose "YES", finally click on "Confirm".

| Cha   | nnels Direct.           |                |                                    | _      |         | × |
|-------|-------------------------|----------------|------------------------------------|--------|---------|---|
| Local | Model Reset for Hard.   | Basic          |                                    | [      | Confirm | I |
| - N   | CE-6006 V Connected     | Set O Advanced | Se GOOSE                           | ☐      | Cancel  |   |
| ote   | Serial Number:          |                | 50                                 |        |         |   |
| Rem   | 03207116302101110011XXX | ON Line        | <sup>s</sup> <sub>v</sub> S. Value | Import | Export  |   |

Figure 42

#### 6. Synchronism Adjustments

#### 6.1 Synchronism > Systems Screen

Click again on the "Settings" icon and then "Synchronism > Systems". In this tab, the data of system 1 must be inserted, specifying its composition: Single-phase, Three-phase FN or Three-phase FF. The reference voltage must be adjusted, and depending on the case, it is necessary to compensate for the phase shift inserted by the transformer.

For system 2, it must be configured similarly to system 1 regarding its composition and reference voltage. In this same screen, the primary and secondary voltage values are adjusted, in addition to the primary and secondary currents. For the circuit breaker, the time value for its effective closing must be entered. There is also the

![](_page_24_Picture_0.jpeg)

"Equal Levels of System 1" field, which when selected, equals the voltages of system 2 to system 1.

![](_page_24_Figure_3.jpeg)

## 6.2 Synchronism > Sync. Settings

This screen stipulates the differences in voltage, frequency and the maximum tolerable angle for synchronism to occur. The maximum and minimum permitted voltage and frequency values are also adjusted so that synchronism occurs. These values are adjusted in percentage referring to the nominal values of the system 1. Also set the maximum time for synchronism to occur (adopted 15.0s) and the relative and absolute tolerances for voltage, frequency, time and the absolute tolerance for the angle. Tolerances are adjusted according to the values in Appendix A.

![](_page_25_Picture_0.jpeg)

|                                    | INSTRUMENTOS PARA TEST                                                                                                    | ES ELÉTRICOS                                                                                                    |
|------------------------------------|----------------------------------------------------------------------------------------------------|----------------------------------------------------------------------------------------------------|
| Settings                           |                                                                                                    | ×                                                                                                    |
| Settings<br>General<br>Synchronism | Systems         Sync. Settings           Image: Systems         Systems           Image: Systems         Sync. Settings           Image: Systems         Sync. Settings           Image: Systems         VMax Sync. Route:           Image: Systems         VMax Sync. Route:           Image: Systems         VMax Sync. Route:           Image: Systems         VMax Sync. Route:           Image: Systems         VMax Sync. Route:           Image: Systems         VMax Sync. Route:           Image: Systems         Ang Tolerance:           Abs:         0.50 V           Image: Systems         Ang Tolerance:           Image: Systems         Ang Tolerance:           Image: Systems         Ang Tolerance:           Image: Systems         Ang Tolerance: | ES ELÉTRICOS         Defined Values Based on Primary         0.00 %         Max Time Sync.:         15.00 s         Min Time Sync.:         0.00 %         Olo %         Olo % <t< th=""></t<> |
| Default                            | Heil:         1.00 %           Abs:         0.05 Hz           Time Tolerance:         Rel:           Rel:         5.00 %           Abs:         100,00 ms                                                                                                    |                                                                                                    |
|                                    |                                                                                                    |                                                                                                    |

Figure 44

## 7. Test Settings

In the "*Test Settings*" tab, the correct direction of the voltage generation channels and the stopwatch interface must be done. The binary input responsible for the synchronism function is BI01. Check the option "*Enable Pre-Simulation 1*" in the "*Not Sync.*" mode for 100ms.

![](_page_26_Picture_0.jpeg)

| I 🗋                | i<br>ĭ<br>I  | iome                           | Synchron<br>Display                       | ism 2.02.<br>Softv | 163 (64 Bi<br><sub>Vare</sub> Opti | ts) - CE<br>ons     | -6006 (03                                          | 320711)                                                   |                         |               |                                    |                   |                                       |                 |                       |         | - ¤ ×<br>^ ()                                                                                |
|--------------------|--------------|--------------------------------|-------------------------------------------|--------------------|------------------------------------|---------------------|----------------------------------------------------|-----------------------------------------------------------|-------------------------|---------------|------------------------------------|-------------------|---------------------------------------|-----------------|-----------------------|---------|----------------------------------------------------------------------------------------------|
| Channel<br>Direc   | 5<br>10      | Hrd Set<br>Sync. Se<br>Connec  | t ≋, S<br>tion                            | OOSE Se<br>V Set   | Star                               | Sto                 | > N<br>≫ N                                         | lext Point 🧹<br>lext Line                                 | Clear test<br>Clear all | Setting:      | ₩ Waveform<br>→ Phasors<br>→ Sync. | Present<br>Report | ▲ ▲ ▲ ▲ ▲ ▲ ▲ ▲ ▲ ▲ ▲ ▲ ▲ ▲ ▲ ▲ ▲ ▲ ▲ | Recreate Charts | Restore Vie<br>Layout | ew<br>• |                                                                                              |
| -                  |              | Hard                           | vare                                      |                    | _                                  |                     | Gene                                               | eration                                                   |                         |               | Options                            | Report            | Units                                 |                 | Layout                |         |                                                                                              |
| Ingger             | 5e<br>tion ( | arch I                         | Directory                                 | Test Se            | ttings                             | de Pro (            | Cinculation.                                       | 1                                                         |                         | ble Dro Cim   | ulation 2                          |                   | Enable Post Cimu                      | ation           |                       |         | Inv. Phase VTs S1                                                                            |
|                    |              | Ganara                         | tion Chan                                 | val.               | Mode                               | Ne i le-c           | lominal                                            | Not Suno                                                  |                         | Die Tre-Jilli | ulduori 2                          |                   | Lindble i Ost-Silind                  | auon            |                       |         | Inv. Phase VTs S2                                                                            |
| Va S               | 1            |                                | (Hrd: V1)                                 | R3<br>•            | V1                                 | 66                  | 40 V                                               | 0 °                                                       | 4                       |               |                                    |                   |                                       |                 |                       |         |                                                                                              |
| Vb_S               | 1            | AO V02                         | (Hrd: V2)                                 | •                  | V2                                 | 66                  | .40 V                                              | 240.0 *                                                   | -                       |               |                                    |                   |                                       |                 |                       |         |                                                                                              |
| Vc_S               | 1            | AO_V03                         | (Hrd: V3)                                 | •                  | V3                                 | 66                  | .40 V                                              | 120,0 °                                                   |                         |               |                                    |                   |                                       |                 |                       |         |                                                                                              |
| Va_S               | 2            | AO_V04                         | (Hrd: V4)                                 | •                  | V4                                 | 66,                 | .40 V                                              | 180,0 °                                                   |                         |               |                                    |                   |                                       |                 |                       |         |                                                                                              |
|                    |              |                                |                                           | *                  |                                    |                     |                                                    |                                                           |                         |               |                                    |                   |                                       |                 |                       |         |                                                                                              |
|                    |              |                                |                                           | *                  |                                    |                     |                                                    |                                                           | -                       |               |                                    |                   |                                       |                 |                       |         |                                                                                              |
| Binary<br>BO<br>GO | Outp         | its & Goo<br>0; 0<br>te Sample | se - Simula<br>; 0; 0; 0; 0<br>ed Value E | tion<br>Tror       | Binary O<br>BO<br>GO<br>Sim        | me Pre-<br>utputs & | Simulation<br>Goose - I<br>0: 0: 0: 0<br>ampled Va | 1: 100,00 ms<br>Pre-Simulation 1<br>0: 0: 0<br>alue Error |                         |               |                                    |                   |                                       |                 |                       |         |                                                                                              |
|                    |              |                                |                                           |                    |                                    |                     |                                                    |                                                           |                         |               |                                    |                   |                                       |                 |                       |         | Search Test<br>Initial step: Min. Resolution V                                               |
|                    | nterf.       | V> Disa                        | b.                                        | $\sim$             |                                    | Interf.f>           | Disab.                                             | ~                                                         |                         |               |                                    |                   |                                       |                 |                       |         | Absol. 10,00 mHz Absol. Volt.: 100,00 mV                                                     |
|                    | nterf.       | V< Disa                        | b.                                        | $\sim$             |                                    | Interf.f<           | Disab.                                             | ~                                                         |                         |               |                                    |                   |                                       |                 |                       |         | Rel. Freq.:   1,00 % Rel. Volt.:   1,00 %<br>Wait time for every Incrementation:   300,00 ms |
| Sto                | op Int       | erf. BI01                      | (Hrd: BI1)                                | ~                  | St                                 | op Logic            | I                                                  | Initial NA 🗸                                              |                         |               |                                    |                   |                                       |                 |                       |         | Multiple of Tolerance for Verification Test: 1.05                                            |
| Trigg              | er Int       | erf. Soft                      | ware                                      | ~                  | Trigg                              | er Logio            |                                                    |                                                           |                         |               |                                    |                   |                                       |                 |                       |         | Based Only on Values Generated                                                               |
|                    |              |                                | Wait for P                                | PS 🗌               | Trigg                              | er Delay            | 0,00 s                                             |                                                           |                         |               |                                    |                   |                                       |                 |                       |         | Cycle to Cycle Generation                                                                    |
| () ()              | l Lin        | e                              | Ne                                        | w                  |                                    |                     |                                                    |                                                           |                         |               | Aux                                | Source: 11        | 0,00 V Heat                           | ng: 0           | %                     |         |                                                                                              |

Figure 45

#### 8. Trigger Test

In the trigger test, points inside and outside the synchronism zone are verified. The points represent the difference in voltage and frequency with respect to system 1. You can also specify an angle difference for the two systems. To insert the points click on "*New Point*" and choose a point directly on the graph and then on the item "*Confirm*". Another option is to choose the voltage, frequency and angle difference values by writing these values in their respective fields. The last option would be to click on the "*Sequence*" option and choose an angle step so that several points are automatically created on the edges of the sync zone. The nominal values of voltage and frequency of system 1 must be adjusted. The figure below illustrates this situation.

![](_page_27_Picture_0.jpeg)

| 🗮   🗋 💕 🔙 👳   S                                                                                                    | ynchronism 2.02.163 (                                                     | 64 Bits) - CE-6006 (032)                    | )711)                                        |                  |                        |                                                                                                    |                                        |         |             | ×                                                                            |
|----------------------------------------------------------------------------------------------------|---------------------------------------------------------------------------|---------------------------------------------|----------------------------------------------|------------------|------------------------|----------------------------------------------------------------------------------------------------|----------------------------------------|---------|-------------|------------------------------------------------------------------------------|
| Arquivo Home                                                                                                    | Display Software                                                          | Options                                     |                                              |                  |                        |                                                                                                    |                                        |         |             | ^ <b>(</b> )                                                                 |
| Channels<br>Direc Hrd Set                                                                                                    | ୍ତ୍ରେ GOOSE Set<br>ତ <sub>ତ</sub> SV Set<br>on                            | Start Stop > Nex                            | t Point 🧹 Clear test<br>t Line 🛛 🥁 Clear all | Settings Wavefor | m<br>Present<br>Report | <ul> <li>▲%</li> <li>▶%</li> <li>▶%</li> <li>&gt;&gt;%</li> <li>&gt;&gt;%</li> <l< th=""><th>Recreate Restore View<br/>Charts Layout</th><th></th><th></th><th></th></l<></ul> | Recreate Restore View<br>Charts Layout |         |             |                                                                              |
| Hardwa                                                                                                    | are                                                                       | Genera                                      | tion                                         | Options          | Report                 | Units                                                                                                    | Layout                                 |         |             |                                                                              |
| Trigger Search Tra                                                                                                    | ajectory Test Settings                                                    | •                                           |                                              |                  |                        |                                                                                                    |                                        |         |             |                                                                              |
| Insert/Edt Insert/Edt | General Options<br>System 1<br>V F-N: 66.40 V<br>f: 60.00 Hz<br>Ø: 0.00 * | Sequence<br>Sequence Step:<br>Number of Poi | 30.00 *<br>rts: 24                           |                  |                        | 10,00 - Ave                                                                                                    | Averaging Prastic Payment              |         |             | Legend:     Points not Tested     Calors; NT OK Error     10.00° REF -10.00° |
| Test Points                                                                                                    |                                                                           |                                             | <u>C</u> onfirm                              | Ca <u>n</u> cel  |                        | • • •                                                                                                    |                                        |         |             |                                                                              |
| Points Tested                                                                                                    |                                                                           |                                             |                                              |                  | -                      |                                                                                                    |                                        |         |             | dE: 0 Hz                                                                     |
|                                                                                                    | System                                                                    | Settings                                    |                                              | Break            | er Closina Cr          |                                                                                                    |                                        |         |             | 01.0112                                                                      |
| No. V                                                                                                    | ΔV Freq                                                                   | ΔFreq Ø                                     | Δø                                           | V ΔV F           | req ΔFi                |                                                                                                    |                                        |         |             |                                                                              |
| <ul> <li>✓ Syst. 2 ✓ Brk Cmd</li> </ul>                                                                                                    | 1 🗹 Brk Close 🗹 Re                                                        | ply                                         |                                              |                  | >                      | -10,00                                                                                                    | 0,0m -200,0m -100,0m                   | 0 100.0 | m 200,0m 30 | H± [Hz]<br>0.0m                                                              |
| Errors List Prote                                                                                                    | ection Status                                                             |                                             |                                              |                  |                        |                                                                                                    |                                        |         |             |                                                                              |
| 🚯 ON Line                                                                                                    | New                                                                       |                                             |                                              | A                | ux Source: 110         | ,00 V Heatir                                                                                                    | ng: 0%                                 |         |             |                                                                              |
|                                                                                                    |                                                                           |                                             |                                              |                  | <b>T</b> .             | 47                                                                                                    |                                        |         |             |                                                                              |

Figure 46

Choosing the sequence with a step of 30.00°, phase-neutral voltage of 66.40 volts, frequency of 60.00Hz and clicking on the button *"Confirm"* the following points are create:

![](_page_27_Figure_5.jpeg)

The next step is to start the generation through the "Start" button or the shortcut "Alt + G". The figure below shows the final test result.

![](_page_28_Picture_0.jpeg)

|                | Ge Hrd Se  | e e co       | DOSE Set       | options    | Nevt        | Point d Clear | test        | Waveform   | -                 | A. 147  | 1000               |                          | 1                |        |           |          |                                             |
|----------------|------------|--------------|----------------|------------|-------------|---------------|-------------|------------|-------------------|---------|--------------------|--------------------------|------------------|--------|-----------|----------|---------------------------------------------|
| 6              | Sync. S    | et % SV      | Set            |            | >> Next I   | ine 🐇 Clear   | rall J=     | → Phasors  | <u></u>           | P] [[S  | T                  |                          | ſ                |        |           |          |                                             |
| annel<br>)irec | 📢 Conne    | ction        |                | Start Stop |             |               | Settin      | gs 🕂 Sync. | Present<br>Report | abs rel | Recreate<br>Charts | Restore View<br>Layout * | 1                |        |           |          |                                             |
|                | Hard       | ware         |                |            | Generati    | on            |             | Options    | Report            | Units   |                    | Layout                   |                  |        |           |          |                                             |
| ger            | Search     | Trajectory   | Test Setting   | 5          |             |               |             |            | _                 | (Chart) | M/                 | Dharran                  | Currenterrations |        |           |          |                                             |
| ert/E          | dit        | General      | Options        |            |             |               |             |            | •                 | Chart   | waverorm           | r Phasors r              | synchonism       |        | ,         |          | Legend:                                     |
|                | la Daint   | System       | 1              | System     | 2           |               |             |            |                   | Δ٧      | M                  |                          |                  |        |           |          | - Points not Tested                         |
| <u></u>        | nii Poinii | V F-N:       | 66,40 V        | Ο Δν       | (F-N: -6,78 | V ()          | V F-N: 59,6 | V          |                   | 10.00   |                    | •                        | •                |        | 0         |          |                                             |
| fest           | Points     |              |                |            |             |               |             |            | -                 |         |                    |                          | T I              |        |           |          | Points Tested                               |
| nts I          | ested      |              |                |            |             |               |             | -          |                   |         |                    |                          |                  |        |           |          | Colors: NT OK Er                            |
| lo.            | v          | Δ٧           | System<br>Freq | ΔFreq      | ø           | Δø            | Status      | -          | ^                 |         |                    |                          |                  |        | •         |          | 10,00 ° REF -10,                            |
|                | 55,87 V    | -10,52 V     | 59,82 Hz       | -182,3 mHz | 14,00 °     | 14.00 °       | Passed      |            |                   |         |                    |                          |                  |        |           |          |                                             |
|                | 56,92 V    | -9,48 V      | 60,00 Hz       | 0 Hz       | 0 *         | 0°            | Passed      |            |                   | 0       | •                  | •                        |                  |        |           |          | $  \Psi  $                                  |
|                | 55,87 V    | -10.52 V     | 60.00 Hz       | 0 Hz       | 0 *         | 0 *           | Passed      |            |                   |         |                    |                          |                  |        |           |          |                                             |
|                | 56,92 V    | -9,48 V      | 60,16 Hz       | 164,1 mHz  | -14,00 °    | -14,00 °      | Passed      |            |                   |         |                    | •                        |                  |        | •         |          | dF: 352,5 mHz<br>Δf:-0,077 Hz ; ΔV: 9,239 V |
|                | 55,87 V    | -10,52 V     | 60,18 Hz       | 182,3 mHz  | -14.00 °    | -14.00 °      | Passed      |            |                   |         | •                  |                          |                  |        |           | ۲        |                                             |
|                | 61,63 V    | -4,76 V      | 60,25 Hz       | 247,5 mHz  | -14.00 °    | -14,00 °      | Passed      |            |                   | -10.00  |                    |                          | ·····•           |        | •         |          |                                             |
|                | 59,61 V    | -6,78 V      | 60,35 Hz       | 352,5 mHz  | -14,00 °    | -14,00 °      | Passed      |            | ¥                 | 10.00   |                    | •••••                    | •••              |        | •         | AH2 [H2] |                                             |
| Syst           | 2 🗌 Brk C  | md 🗌 Brk (   | Close 🗌 Re     | ply        |             |               |             |            |                   |         | -300,0m            | -200,0m                  | -100,0m 0        | 100,0m | 200,0m 30 | 0.0m     |                                             |
| mon            | List Pr    | otection Sta | tus            |            |             |               |             |            |                   |         |                    |                          |                  |        |           |          |                                             |

#### 9. Search Test

This test will not be performed as the relay does not have the necessary resources.

#### **10. Trajectory Test**

This test has the same objective as the "*Trigger Test*", finding the moment of synchronism, however the big difference is that the voltage and current values of system 2 vary over time. Differently from what happens in the "*Trigger Test*" where these values are fixed. To perform the test, use the "*Sequence*" option with the step equal to 30.0° reaching the following screen.

![](_page_29_Picture_0.jpeg)

| 📔 📑 🚽 🚽 Synchronism 2.02.163            | (64 Bits) - CE-6006 (0320711) |                  |                   |              |                                                          |
|-----------------------------------------|-------------------------------|------------------|-------------------|--------------|----------------------------------------------------------|
| Arquivo Home Display Software           | • Options                     | bener bener      |                   |              |                                                          |
| Sync. Set 50 SV Set                     | > Next Point & Clear          | all              | all=>             | P3 165       |                                                          |
| Channels<br>Direc 📢 Connection          | Start Stop                    | Settings 🐥 Sync. | Present<br>Report | abs rel      | Recreate Restore View<br>Charts Layout ~                 |
| Hardware                                | Generation                    | Options          | Report            | Units        | Layout                                                   |
| Trigger Search Trajectory Test Setting  | 38                            |                  |                   |              |                                                          |
| Insert/Edit Points                      |                               |                  | •                 | Chart        | Waveform Phasors Synchonism                              |
| Insert/Edit General Options<br>System 1 | Sequence                      |                  |                   | 10.00        | PØ□ Legend:                                              |
| Edit Line V F-N: 66,40 V                | Sequence Step: 30,00 °        | -                |                   | 10,00        | ····· Line not Tested:                                   |
| f: 60,00 Hz                             | Number of Lines: 12           | -                |                   |              | - Line Tested                                            |
| New Line Ø: 0,00 °                      |                               | _                |                   |              | Colory NT OK Free                                        |
| Sequence                                |                               |                  |                   |              |                                                          |
|                                         |                               |                  |                   |              | 10.00 REF -10.00                                         |
| <u>R</u> emove                          |                               |                  |                   |              |                                                          |
|                                         |                               |                  |                   |              |                                                          |
| Remove <u>A</u> I                       | Confirm                       | Cancel           |                   | 0            |                                                          |
|                                         |                               |                  |                   | -            |                                                          |
| Points Tested                           |                               |                  | •                 |              | 15.016                                                   |
| Start Sur                               | tam Sattinge                  | Brasker          |                   |              | OF: U HZ                                                 |
| Juit                                    |                               | Dieaker          |                   |              |                                                          |
| No. V ΔV Freq                           | ΔFreq Ø ΔØ                    | V ΔV Freq        | ΔΕι               |              |                                                          |
|                                         |                               |                  |                   |              |                                                          |
|                                         |                               |                  |                   |              |                                                          |
| <                                       |                               |                  | >                 | -10.00       |                                                          |
| Generator 🗹 Start Syst. 🗌 Final Syst.   | 🗹 Brk Cmd 🗹 Brk Close 🗹 Reply |                  |                   | -30          | 2012[Hz]<br>00,0m -200,0m -100,0m 0 100,0m 200,0m 300,0m |
| Front List Protection Status            |                               |                  |                   | -            |                                                          |
| 🚯 ON Line New                           |                               | Aux S            | Source: 110       | ,00 V Heatir | ng: 0%                                                   |

Figure 49

![](_page_29_Figure_4.jpeg)

![](_page_29_Figure_5.jpeg)

The next step is to start the generation through the "Start" button or the shortcut "Alt + G". The figure below shows the final test result.

![](_page_30_Picture_0.jpeg)

| K   🗋<br>Arquivo  | 🚰 🛃 ∓<br>Home              | Synchroni<br>Display       | sm 2.02.163 (<br>Software | 64 Bits) - CE-<br>Options | 6006 (03207           | <b>INS</b>                    | TRUN       | <b>NENTOS</b>                                                      | S PAI             | RA TES     | STES ELÉTRICOS                                                |
|-------------------|----------------------------|----------------------------|---------------------------|---------------------------|-----------------------|-------------------------------|------------|--------------------------------------------------------------------|-------------------|------------|---------------------------------------------------------------|
| Channel:<br>Direc | Hrd Se<br>Sync. S<br>Conne | et 🧐 G<br>et 🍕 S\<br>ction | OOSE Set<br>/ Set         | Start Stop                | > Next I<br>>> Next I | Point 🧹 Clear<br>Line 👑 Clear | all Settin | B<br>B<br>B<br>B<br>B<br>B<br>B<br>B<br>B<br>B<br>B<br>B<br>B<br>B | Present<br>Report |            | t Recreate Restore View<br>Charts Layout                      |
| Trigger           | Search 1                   | rajectory                  | Test Settings             | 3                         | ocherati              |                               |            | options                                                            | report            | onits      | Layoux                                                        |
| Inse              | rt/Edit Poin               | s                          |                           |                           |                       |                               |            |                                                                    | •                 | Chart      | Waveform Phasors Synchonism                                   |
| Insert/E          | dit                        | General                    | Options 1                 | Start S                   | vstem                 |                               |            |                                                                    |                   |            | V [v]                                                         |
| Test              | Points                     |                            |                           |                           |                       |                               |            |                                                                    | •                 |            | Line not Tested:                                              |
| Points 1          | ested                      | <b>C</b> 1                 |                           |                           |                       |                               |            | -                                                                  |                   | 10,00      | - Line Tested                                                 |
| No.               | Model                      | ΔV/Δt                      | Δf/Δt                     | Reply<br>Nominal          | Reply<br>Real         | Time<br>Sync.                 | Status     | _                                                                  | ^                 |            | Colors: NT OK Error                                           |
| 06                | Linear                     | 0,513 V/s                  | 26,67 mHz/s               | Sync.                     | Sync.                 | 6,36 s                        | Passed     |                                                                    |                   |            |                                                               |
| 07                | Linear                     | 0 V/s                      | 26,67 mHz/s               | Sync.                     | Sync.                 | 6,36 s                        | Passed     |                                                                    |                   |            |                                                               |
| 08                | Linear                     | 0,513 V/s                  | 26,67 mHz/s               | Sync.                     | Sync.                 | 6,36 s                        | Passed     |                                                                    |                   | 0-         | dV: 4,49 V                                                    |
| 09                | Linear                     | 0,733 V/s                  | 12,70 mHz/s               | Sync.                     | Sync.                 | 6,66 s                        | Passed     | _                                                                  |                   |            | dA:-6,33 * tol.)<br>dF: 233,1 mHz                             |
| 10                | Linear                     | 0,733 V/s                  | 0 Hz/s                    | Sync.                     | Sync.                 | 2,55 s                        | Passed     |                                                                    |                   |            |                                                               |
| 11                | Linear                     | 0,733 V/s                  | 12,70 mHz/s               | Sync.                     | Sync.                 | 6,72 s                        | Passed     |                                                                    |                   |            |                                                               |
| 12                | Linear                     | 0,513 V/s                  | 26,67 mHz/s               | Sync.                     | Sync.                 | 6,36 s                        | Passed     |                                                                    |                   | - 10,00    |                                                               |
|                   |                            |                            |                           |                           |                       |                               |            |                                                                    | ~                 |            |                                                               |
| Gene              | erator 🗌 St                | art Syst. 🔲                | Final Syst.               | Brk Cmd                   | Brk Close             | Reply                         |            |                                                                    |                   |            | -400,0m -300,0m -200,0m -100,0m 0 100,0m 200,0m 300,0m 400,0m |
| Errors            | List Pr                    | otection Sta               | itus                      |                           |                       |                               |            |                                                                    |                   |            |                                                               |
| () ()             | Line                       | Net                        | w                         |                           |                       |                               |            | Aux                                                                | Source: 11        | 0,00 V Hea | ating: 0%                                                     |
|                   |                            |                            |                           |                           |                       |                               |            |                                                                    | Figu              | ire 51     |                                                               |

#### 11. Report

After finishing the test, click on the "*Present Report*" icon in the previous figure or through the command "Ctrl + R" to call the report pre-configuration screen. Choose the desired language as well as the options that should be part of the report.

| Presentation Setting                                                                                                    | × |
|----------------------------------------------------------------------------------------------------|---|
| Language Inglês En-US 🗸 🗸                                                                                                    |   |
| <ul> <li>All</li> <li>General Data Test</li> <li>General Data of Tested Device</li> <li>Location</li> <li>Reference Values</li> <li>Hardware Settings</li> <li>Test Settings</li> <li>Synchonism Settings</li> <li>Test Results</li> <li>Charts of Selected Simulation</li> <li>Notes and Observations</li> <li>Explanatory Figures</li> <li>Check List</li> <li>Connections</li> </ul> |   |
| OK Cancel                                                                                                    |   |

Figure 52

![](_page_31_Picture_0.jpeg)

![](_page_31_Picture_2.jpeg)

Figure 53

![](_page_32_Picture_0.jpeg)

# APPENDIX A

# **A.1 Terminal Designations**

![](_page_32_Figure_4.jpeg)

A.2 Technical Data

# Auto-reclose and check synchronism

# Accuracy

Timers:

Setting ±20 ms or 2%, whichever is greater

![](_page_33_Picture_0.jpeg)

# **APPENDIX B**

Equivalence of software parameters and the relay under test.

|                           | ,      | Table 1                          |        |  |  |  |
|---------------------------|--------|----------------------------------|--------|--|--|--|
| Synchronism Softwar       | e      | Schneider P545 Relay             |        |  |  |  |
| Parameter                 | Figure | Parameter                        | Figure |  |  |  |
| Secondary Voltage (FF)    | 38     | Main VT Sec'y                    | 18     |  |  |  |
| Secondary Voltage (Ph-Ph) | 43     | CS Input                         | 18     |  |  |  |
| dVMax+                    | 44     | CS Diff Voltage                  | 20     |  |  |  |
| dVMax-                    | 44     | CS Diff Voltage (negative sign)  | 20     |  |  |  |
| dFMax+                    | 44     | CS1 Slip Control                 | 20     |  |  |  |
| dFMax-                    | 44     | CS1 Slip Control (negative sign) | 20     |  |  |  |
| dAngMax                   | 44     | CS1 Phase Angle                  | 20     |  |  |  |